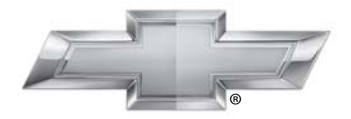

# CHEVROLET.

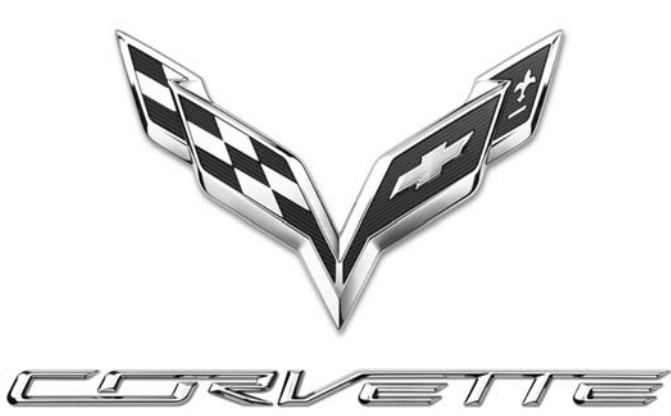

Infotainmentsystem

# 2015 Infotainmentsystem Chevrolet Corvette

#### Infotainmentsystem ..... 3 Inledning ..... 3 Rattreglage ..... 7 Användning av systemet ..... 8 Programvaruuppdatering ..... 10 Radio ..... AM-FM-radio ..... Radiomottagning ..... 14 Diversitetsantennsystem ..... 14 Liudspelare ..... 15 USB-port ..... SD-kortläsare ..... Tillbehörsuttag ..... 20 Bluetooth Audio 20 Navigering ..... 21 Användning av navigationssystemet ..... 21 Kartor ..... Symbolöversikt ..... Mål ..... 30

| GPS (Global Positioning<br>System)<br>Fordonets position<br>Problem med ruttguidningen<br>Om systemet behöver<br>servas<br>Uppdatering av kartdata<br>Förklaringar till databasernas<br>täckning | 43<br>44<br>44<br>45<br>45<br>45 |
|----------------------------------------------------------------------------------------------------|----------------------------------|
| Röstigenkänning                                                                                                    | 46                               |
| Inställningar                                                                                                    | 53                               |
| Bluetooth-telefon/<br>enheter<br>Bluetooth (översikt)<br>Bluetooth (infotainmen-<br>treglage)<br>Bluetooth (röstigenkänning)<br>Textmeddelanden                                                  | 56<br>56<br>57<br>61<br>63       |
| Varumärken och licens-<br>avtal                                                                                                    | 64                               |
| Register                                                                                                    | i-1                              |

# Inledning

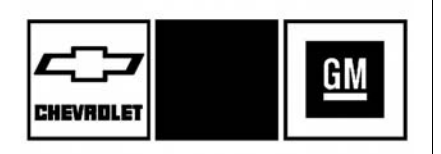

De namn, logotyper, emblem, slogans, bilmodellnamn och bildesigner som förekommer i denna handbok, inkluderar men är inte begränsade till CHEVROLET. CHEVROLET-emblemet och CORVETTE är varumärken och/eller servicemärken som tillhör General Motors LLC, dess dotterbolag, filialer eller licensägare.

Informationen i denna manual är ett tillägg till användarmanualen.

I manualen beskrivs funktioner som eventuellt inte finns i bilen på grund av extrautrustning som inte köptes till bilen, modellvarianter, landsspecifikationer, funktioner eller program som inte är tillgängliga i din region eller ändringar efter tryckningen av denna manual.

Förvara denna manual tillsammans med användarmanualen i fordonet, så att du har den nära till hands. Vid försäljning av fordonet, lämna denna manual i fordonet.

# Översikt

Läs följande sidor för att bekanta dig med infotainmentsystemets funktioner.

# ▲ Varning

Om du tar ögonen från vägen under alltför lång tid när du använder infotainmentfunktionerna kan det orsaka en krock. Du eller andra kan skadas eller omkomma. Låt inte infotainmentsystemet uppta din uppmärksamhet under längre tid när du kör. Begränsa den tid som du tittar på displayerna i bilen och fokusera din uppmärksamhet på körningen. Använd om möjligt röstkommandon.

Infotainmentsystemet har inbyggda funktioner för att undvika störningar genom att vissa funktioner inaktiveras vid körning. Dessa funktioner kan visas utgråade när de inte är tillgängliga. Många infotainmentfunktioner är även tillgängliga via instrumentgruppen och rattreglagen.

Före körning:

- Bekanta dig med användningen och knapparna på panelen och skärmen.
- Ställ in ljudet genom att i förväg lägga in favoritstationerna, ställa in tonen och justera högtalarna.
- Ställ in telefonnumren i förväg så att de enkelt kan ringas med ett tryck på en knapp eller ett enda röstkommando om bilen är utrustad med Bluetooth-telefonkapacitet.

Se "Defensiv körning" i ägarhandboken.

Om du vill använda infotainmentsystemet med tändningen avstängd, se "Kvarhållen tillbehörsström (RAP)" i instruktionsboken.

# Automatisk avstängning

Om infotainmentsystemet slås på efter att tändningen slagits av stängs systemet av automatiskt efter 10 minuter.

## Infotainmentsystem

Infotainmentsystemet styrs med pekskärmen, knapparna under pekskärmen, rattreglage och röstigenkänning.

I det här fordonet finns ett förvaringsutrymme bakom radion. Tryck på knappen för skärm upp/ned för att sänka skärmen och komma åt förvaringsutrymmet bakom den. Det finns en USB-port i utrymmet. Tryck på knappen för skärm upp/ned igen för att höja skärmen och stänga utrymmet. Håll förvaringsutrymmet stängt när det inte används. Se instruktionsboken.

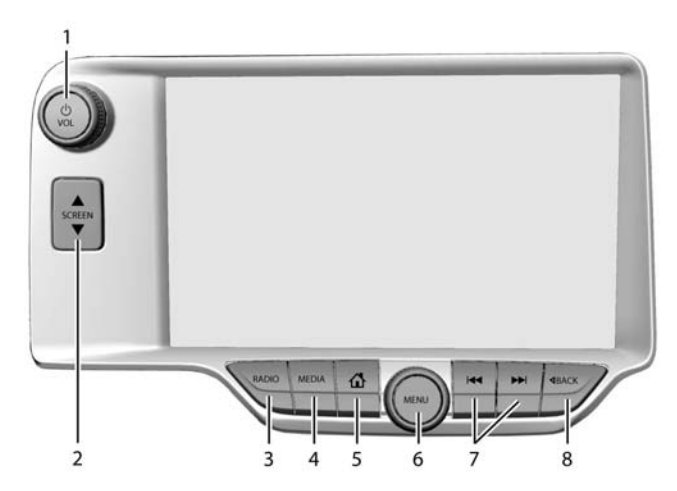

- 1. Ů/VOL (På/volym)
- 2. ▲ SCREEN ▼
- 3. RADIO (AM/FM/DAB)
- 4. MEDIA (iPods/USB-port/SD-kort)
- 5. 🟠 (Hemsida)

- 6. MENU
- 7. I eller ► (Sök eller Spår)
- 8. <br/>
  SACK

## Ström (på/av/tyst)

- När systemet är avstängt, tryck på ひ /VOL för att slå på det. Håll in för att stänga av.
- Tryck på ウ /VOL för att stänga av ljudet i systemet. Tryck på ウ /VOL igen för att slå på ljudet igen.

## Bibehållen tilläggskraft (RAP)

Fordonet har RAP. I RAP-läge kan ljudsystemet spelas även när tändningen är avstängd. Se "Bibehållen tilläggskraft (RAP)" i ägarhandboken.

## Volym

Vrid på U/VOL för att höja eller sänka volymen.

#### Hemsida

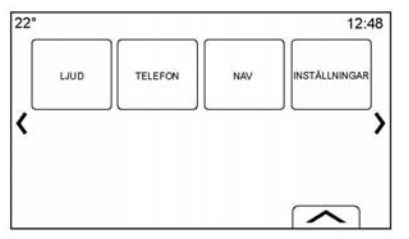

På hemsidan finns fordonets funktionsikoner. Vissa funktioner stängs av när fordonet är i rörelse.

Hemsidan kan ställas in på upp till fem sidor med åtta ikoner per sida.

Tryck på vänster 《 eller höger 》 eller dra ett finger åt vänster eller höger på skärmen för att komma till sidorna med ikoner.

**(Föregående):** Tryck för att gå till föregående Hemsida.

**) (Nästa):** Tryck för att gå till nästa Hemsida.

(Interaktionsväljare): Tryck för att visa listan med favoriter.

Tryck och håll in på en plats i favoritområdet för att påbörja processen att spara en favoritapplikation.

Tryck på applikations-ikonen för att lagra som favorit. Namnet på applikationen kommer att visas bland favoriterna.

#### Hantera hemsidesikoner

- Tryck och håll in någon av hemsidesikonerna för att redigera ikonen.
- 2. Dra ikonen till en ny plats på hemsidan eller för att spara den i applikationsfältet.
- Tryck på <sup>1</sup>⁄<sub>Ω</sub> för att lämna redigeringsläget.

# Rattreglage

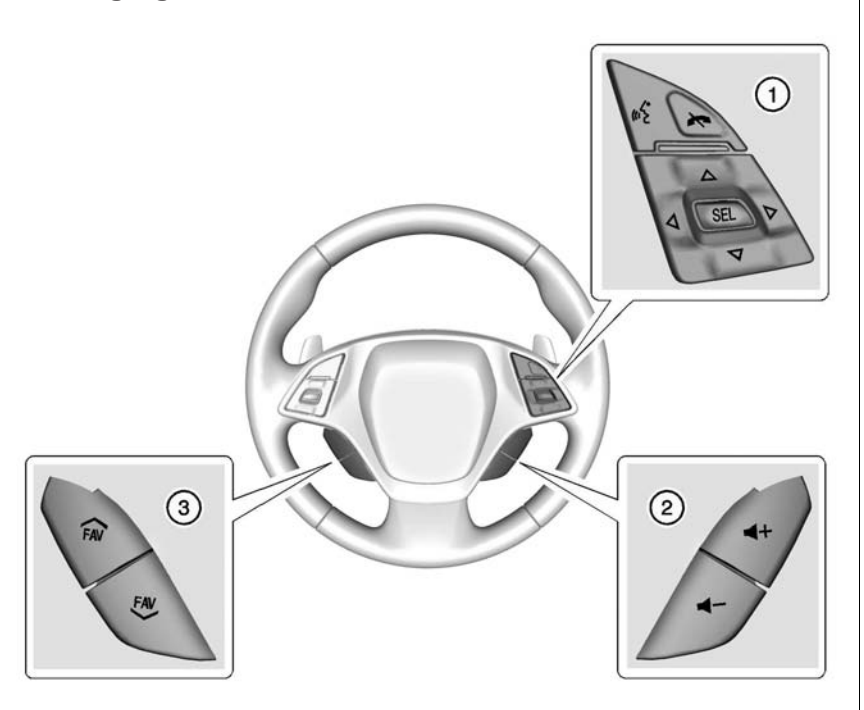

Vissa ljudreglage kan justeras på ratten.

<sup>1</sup>C (Talknapp) (1): Besvara ett inkommande samtal eller starta röstigenkänningen. Tryck och håll kvar längre än två sekunder för att interagera med Bluetooth. Se Bluetooth (översikt) på sidan 56 eller Bluetooth (infotainmentreglage) på sidan 57 eller Bluetooth (röstigenkänning) på sidan 61.

(telefon/ljud av) (1): Tryck för att avvisa ett inkommande samtal eller avbryta ett pågående samtal. Tryck för att stänga av eller slå på ljudet i infotainmentsystemet när du inte har ett pågående samtal.

 $\triangle$  eller  $\bigtriangledown$  (nästa eller föregående) (1): Tryck för att byta radiostation eller gå framåt eller bakåt i en lista.

 $\triangleleft$  eller  $\triangleright$  (föregående eller nästa) (1): Tryck för att gå till föregående eller nästa område på displayen eller föregående eller nästa meny.

**SEL (Välj) (1):** Tryck för att välja ett markerat menyalternativ.

◀ + eller ◀ – (volym) (2): Tryck för att höja eller sänka volymen.

✓ FAV eller FAV ✓ (nästa eller föregående favorit) (3): Tryck för att gå till nästa eller föregående favorit när du lyssnar på radio. Tryck för att gå till nästa eller föregående spår när du lyssnar på en mediakälla.

# Användning av systemet

# Pekskärmsknappar

Pekskärmsknappar visas på skärmen när de är tillgängliga. När en funktion inte är tillgänglig blir knappen grå. När en funktion väljs blir knappen markerad.

#### Hemsida, funktioner

Tryck på ikonerna på hemsidan för att välja applikation.

## Ljud

Tryck på LJUD-ikonen för att visa den aktiva ljudkällans sida. Tillgängliga källor är AM, FM, My Media (Mina media), USB, SD, Bluetooth och AUX-ingång.

## Telefon

Tryck på TELEFON-ikonen för att visa Telefon huvudsida. Se Bluetooth (översikt) på sidan 56 eller Bluetooth (infotainmentreglage) på sidan 57 eller Bluetooth (röstigenkänning) på sidan 61.

## NAV (Navigation, om det ingår)

Tryck på NAV-ikonen för att visa navigationskartan.

# Apps (Appar)

Om funktionen finns nås den via ikonen Apps (appar) på radiohemsidan. Nedladdning och användning av appar kräver att en Bluetooth-internetanslutning ingår i dataabonnemanget för en smarttelefon eller annan mobil enhet. På de flesta smarttelefoner aktiveras denna i

enhetens inställningsmeny under Mobile Network Sharing, Personal Hotspot, Mobile Hotspot, Bluetooth Tethering (mobil nätverksdelning, personlig hotspot, mobil surfpunkt, bluetooth-tethering) eller liknande. När surfpunkten på smarttelefonen har aktiverats slutför du Bluetoothhopkopplingsprocessen med hjälp av ikonen Telefon på radions hemsida. När telefonen har kopplats ihop trycker du på ikonen Apps (appar) på radiohemsidan. Följ uppmaningarna för att konfigurera internetanslutningen och ställa in ett konto.

## Inställn.

Tryck på INSTÄLLNINGAR-ikonen för att visa Inställn.-menyn. Se Inställningar på sidan 53.

# Applikationsfält

| 22° |  | Ø | C | 12:48 |
|-----|--|---|---|-------|
|-----|--|---|---|-------|

Applikationsfältet finns längst upp i mitten på skärmen. Applikationsfältet kan innehålla tre till fem applikationer.

Så här lägger du till applikationer från hemsidan i applikationsfältet:

- 1. Håll in en ikon på hemsidan för att gå till redigeringsläge.
- 2. Dra ikonen till applikationsfältet.

Ta bort objekt från applikationsfältet genom att dra ikonen från applikationsfältet till Hemsidan.

Om du lägger till eller tar bort applikationer från applikationsfältet så försvinner de inte från Hemsidan.

# Infotainmentgester

Använd följande fingergester för att styra infotainmentsystemet.

#### Tryck

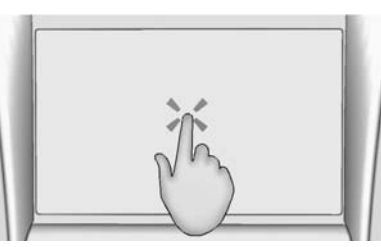

Tryck/klicka för att välja en knapp eller ett alternativ, aktivera en ikon eller ändra plats på en karta. Ofta verkställs funktionen först när man avlägsnar fingret från pekskärmen och inte när man trycker.

#### Hålla in

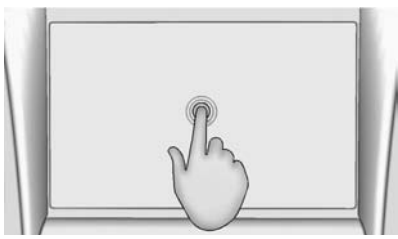

Håll in för att starta en annan gest, flytta eller radera en applikation.

#### Dra

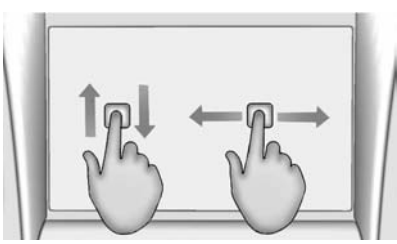

Dra används för att flytta applikationer på hemsidan eller för att panorera kartan. För att kunna dra föremål måste de hållas in och föras längs skärmen till den nya platsen. Detta kan göra uppåt, nedåt, åt höger och åt vänster.

#### Puffa

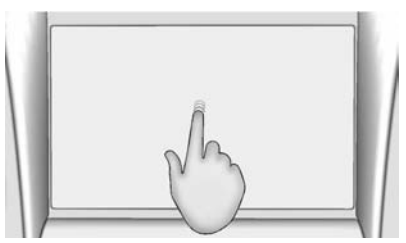

Puffning används för att flytta objekt en kort sträcka i en lista eller på en karta. Puffa genom att hålla in och föra det valda objektet uppåt eller nedåt till en ny plats.

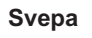

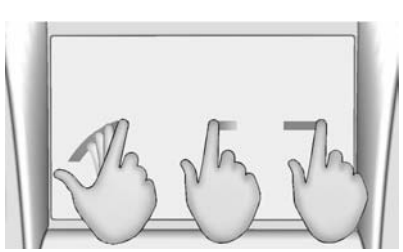

Svepning används för att bläddra i en lista, panorera på kartan eller ändra sidvyer. Gör det genom att placera fingret på skärmen och sedan röra det hastigt uppåt eller nedåt, åt höger eller åt vänster och sedan avlägsna fingret från skärmen.

# Vrid

Vrid på MENU-reglaget eller U/VOL (Volume)-reglaget på instrumentpanelen för att använda funktioner som att ställa in radion eller titta genom listor.

#### Rengöring av högblanka ytor samt fordonsinformations- och radioskärmar

I fordon med högblanka ytor eller fordonsskärmar ska du använda en mikrofiberduk för att torka av ytorna. Innan du torkar av ytan med mikrofiberduken använder du en mjuk borste för att avlägsna smuts som kan repa ytan. Rengör sedan genom att gnida försiktigt med mikrofiberduken. Använd aldrig fönsterputs eller lösningsmedel. Handtvätta regelbundet mikrofiberduken separat med milt tvättmedel. Använd inte blekmedel eller sköljmedel. Skölj noggrant och låt torka i luften före nästa användning.

# Programvaruuppdatering

Se vår webbsida för mer information.

## Information på webbsidan

Kontakta din återförsäljare för att få information om kommande programvaruuppdateringar.

# Radio

# AM-FM-radio

# Uppspelning av radio

På huvudsidan för ljud är de tillgängliga källorna: AM, FM, DAB, My Media (Mina media), USB, SD, Bluetooth och AUX-ingång.

- Tryck på RADIO-knappen på skärmen eller instrumentpanelen för att bläddra mellan AM, FM och DAB.
- Tryck på MEDIA-knappen på skärmen eller instrumentpanelen för att scrolla genom Mitt media, USB, SD, Bluetooth och AUX-ingång.

## Infotainmentsysteminställningar

Tryck på RADIO-knappen på skärmen eller instrumentpanelen för att få tillgång till olika utsändningar.

Tryck på skärmknappen MENY eller MENU-reglaget för att visa följande menyer:

# Ljudinställningar:

- Bas, Mell.reg., Diskant, Surround (om utrustningen finns): Tryck på + eller - för att ställa in. Surround justerar endast volymen för högtalaren i nackstödet.
- Balans: Tryck på < eller > för mer ljud från de vänstra eller högra högtalarna. Mittpositionen balanserar ljudet mellan de högra och vänstra högtalarna.
- Fade: Tryck på A eller V för mer ljud från de främre eller bakre högtalarna. Mittpositionen balanserar ljudet mellan de främre och bakre högtalarna.

# DSP-lägen:

- Om Bose Surround<sup>®</sup>-ljudsystemet är installerat har det följande tre DSP-lägen:
  - Normal: Ställer in ljudet för bästa ljud vid alla sittplatser.

- Förare: Ställer in ljudet för bästa ljud vid förarplatsen.
- Centerpoint: Skapar ett surround-ljud för nästan alla ljudkällor.

Auto volym: I förekommande fall justerar den här funktionen volymen efter fordonshastigheten. Alternativen är AV, Låg, Medel - låg, Medel, Medel - hög eller Hög. Tryck på BACK på instrumentpanelen eller tryck på skärmknappen Tillbaka för att gå tillbaka till föregående meny.

Bose AudioPilot<sup>®</sup> Ljudkompensationsteknologi (i förekommande fall): Den här funktionen justerar volymen efter bullret i fordonet. När AudioPilot slås på, känner det av buller och fordonshastighet för att kontinuerligt justera ljudsignalen så att musiken låter likadant vid en inställd volymnivå. Funktionen är mest effektiv vid lägre volyminställningar, där bakgrundsbuller kan påverka hur väl musiken hörs. Se www.bose.com/audiopilot. Funktionen kan slås på eller av.

**EQ (Equalizer):** Om Bose Sound System förekommer kan man välja mellan Manual (Manuell) och Talk.

Uppdatera stationslista: Endast för AM, FM och DAB: tryck för att uppdatera stationslistan. Tryck på ⊲ BACK på instrumentpanelen eller tryck på skärmknappen Tillbaka för att gå tillbaka till föregående meny.

## Att hitta en station

#### Att söka en station

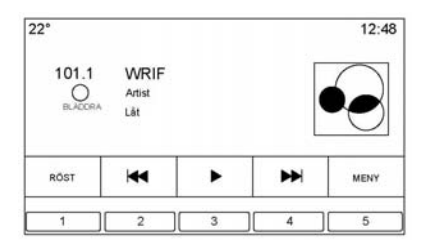

Tryck på I eller ▶ på instrumentpanelen för att söka efter föregående eller nästa starkaste station.

#### Ställa in en station

Vrid på MENU-reglaget för att söka manuellt efter en station.

#### Lagra förinställda radiostationer

Favoriter sparas i området längst ner på skärmen.

Upp till 60 olika stationer kan lagras:

**AM-, FM- och DAB-radiostationer:** Håll in en skärmknapp för att spara den aktuella stationen som favorit. Tryck på en skärmknapp i favoritområdet för att hämta en favoritstation.

# Blandade ljudfavoriter

De favoriter som kan lagras är radiostationer, navigation, applikationer, kontakter, ljudinställningar, artister, låtar, album, poddsändningar m.m.

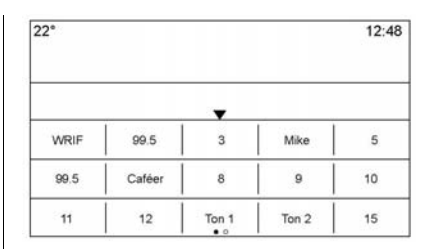

Så här bläddrar du bland favoriterna:

- Dra var som helst på skärmknapparna längst ner för att höja favoriterna. Stäng favoriterna genom att dra ner dem.
- Dra ett fönster åt höger eller vänster för att bläddra genom varje favoritsida.

Ljudinställningar: Håll in en skärmknapp för att spara aktuella ljudinställningar som favorit på ljudinställningar-skärmen. Tryck ▲ längst ner på skärmen för att visa Favoriter. Tryck på en skärmknapp i favoritområdet för att hämta en favoritljudinställning. Antalet favoriter som visas, justeras automatiskt som standard, men kan justeras manuellt i menyn Inställn. under Radio och sedan Hantera favoriter.

# Radio Data System (RDS)

Ljudsystemet har ett radiodatasystem (RDS). RDS-funktioner är endast tillgängliga för FM- och DAB-stationer som sänder RDS-information. Med RDS kan radion:

- Söka stationer som sänder den valda typen av program
- Ta emot meddelanden om lokala och nationella akutsituationer.
- Visa meddelanden från radiostationer.

Systemet är beroende av att ta emot viss information från dessa stationer och fungerar endast när informationen finns tillgänglig. I vissa, ovanliga fall kan en radiostation sända felaktig information som orsakar att radions funktioner inte fungerar korrekt. Kontakta i så fall radiostationen. RDS-systemet är alltid på. När information sänds från den aktuella FM-stationen visas stationens namn eller signatur på ljudskärmen. RDS kan ange programtyp (PTY) för aktuella program samt namn på det program som sänds.

Om RDS-signalinformation detekteras uppdateras metadatafälten på skärmen och visar RDS-data. Radiotexten uppdateras när ny information tas emot.

RDS-fälten på skärmen visas i denna ordning:

- Frekvens och /eller RDS-PSN.
- RDS-textrad ett är den information som kommer via sändningen.
- RDS-textrad två och tre är RDS-text. Rad tre används endast vid behov, om texten inte får plats på rad två.

Om RDS-textinformationen inte ryms på rad två och tre, raderas den tidigare informationen på rad två och tre. Visningen fortsätter på rad två, och om det behövs, på rad tre.

Om en uppdatering av RDS-texten sker under bläddringen, rensas visningsfälten och den nya informationen visas med början på rad två.

När hela den sända texten har visats, visas åter den textmängd som ryms på rad två och tre, avslutad med tre punkter som anger att det finns ytterligare text.

#### **RDS-trafikvolyminställning**

Trafikmeddelandevolymen kan ändras genom att öka eller minska volymen medan meddelandet spelas upp. Systemet lagrar denna inställning för framtida trafikmeddelanden.

Om den aktuella källan spelas med högre volym än volyminställningen för trafikmeddelanden, spelas trafikmeddelandet upp med samma volym som den aktuella källans

volyminställning. Om den aktuella källan spelas med lägre volym än volyminställningen för trafikmeddelanden, spelas trafikmeddelandet upp med den inställda volymen för trafikmeddelanden.

När meddelandet har spelats upp återgår systemets volym till den nivå som var inställd före trafikmeddelandet.

Om trafikmeddelandevolymen ställs in på noll under ett meddelande kommer nästa trafikmeddelande att spelas upp med den lägsta anslutna volymnivån.

Om du växlar station eller källa under ett trafikmeddelande avbryts det aktuella meddelandet.

Om alternativet RDS - På/Av är inställt på Av, och Trafikprogram (TP) är inställt på På, kringgår en trafikvarning automatiskt inställningen Av och ändrar läget för RDS till På. Standardstationslistan sorteras med RDS-stationer först, i ordning efter signalstyrka, och följs av stationer utan RDS i slutet av listan.

Stationer med trafikmeddelanden är märkta med TP till höger på raden.

# Radiomottagning

Koppla från elektroniska enheter från tillbehörseluttagen om radion störs eller brusar.

# FΜ

FM-signaler når endast 16-65 km (10-40 mi). Även om radion har en inbyggd elektronikkrets som automatiskt försöker minska störningar kan sådana förekomma, särskilt i närheten av höga byggnader eller berg, vilket kan få ljudet att komma och gå.

#### AM

Räckvidden för de flesta AM-stationer är längre än för FM, särskilt på natten. Den längre räckvidden kan orsaka att stationernas frekvenser stör varandra. Störningar kan också förekomma om oväder eller kraftledningar påverkar radiomottagningen. Om det händer kan du försöka med att sänka radions diskant.

#### Användning av mobiltelefoner

Att ringa eller ta emot samtal med mobiltelefon, ladda den eller ha på den kan orsaka störningar i radion. Koppla från telefonen eller stäng av den om det händer.

# Diversitetsantennsystem

AM-FM-antennen är ett dolt självsökande system. Det optimerar AMoch FM-signalerna relativt till fordonets position och radiostationskälla. Inget underhåll eller justeringar behövs.

# Ljudspelare

# USB-port

Fordonet är utrustat med tre USB-portar. Två USB-portar finns i mittkonsolen och en finns i förvaringsutrymmet bakom radion. Systemet är optimerat för att stödja två anslutna enheter med totalt 100 000 låtar.

# Uppspelning från en USB-enhet

En USB-lagringsenhet kan anslutas till USB-uttaget.

Ljudfiler som stöds av USB är:

- MP3
- WMA
- AAC
- OGG
- AIFF
- 3GPP

# Gracenote®

När du kopplar in en USB-enhet bygger Gracenote-tjänsten rösttaggar för musik. Rösttaggar används för att artister, album med svåruttalade namn och smeknamn ska kunna användas för att spela musik genom röstigenkänning.

Under indexeringen är infotainmentfunktionerna tillgängliga.

## Mitt mediabibliotek

Detta gör det möjligt att nå innehållet från alla indexerade mediakällor. Tryck på skärmknappen MEDIA för att bläddra igenom alternativen tills My Media (Mina media) är markerat. Använd gester eller skärmknappar för att bläddra igenom innehållet.

#### USB MP3-spelare och USB-enheter

USB MP3-spelarna och USB-enheterna som är anslutna måste uppfylla specifikationerna för USB-lagringsklasserna (USB MSC). För att spela upp en USB-enhet:

- 1. Anslut USB.
- 2. Tryck på MEDIA tills den anslutna enheten visas.
- Hårddiskenheter stöds inte.
- Följande restriktioner gäller för den information som finns lagrad på en USB MP3-spelare eller USB-enhet:
  - Maximal mappstrukturdjup: 11 nivåer.
  - De ljudfiler som kan användas är mp3, wma, aac, m4a, och aif.
  - WMA och Apple lossless-filer stöds inte.
  - De filsystem som stöds är FAT32 och NTFS.

För att spela upp en USB-enhet, välj ett av följande sätt:

- Anslut USB.
- Tryck på MEDIA tills den anslutna enheten visas.

Använd följande när du spelar upp en aktiv USB-källa:

► (Play): Tryck för att spela den aktuella mediakällan.

**II (Paus):** Tryck för att göra en paus i uppspelningen av den aktuella mediakällan.

# (Föregående/spola tillbaka):

- Sök till början av aktuellt spår eller föregående spår. Om spåret har spelats kortare än 10 sekunder spelas föregående spår upp. Om spåret har spelats längre än fem sekunder spelas det aktuella spåret upp på nytt.
- Tryck och håll inne knappen för att snabbsöka bakåt med ljud. Släpp för att återgå till normal uppspelningshastighet. Uppspelningstiden visas.

# ► (Nästa/spola framåt):

- Tryck för att söka nästa spår.
- Tryck och håll inne knappen för att snabbsöka framåt med ljud. Släpp för att återgå till normal uppspelningshastighet. Uppspelningstiden visas.

#### **USB-meny**

Tryck på Meny för att visa USB-menyn. Följande kan vara tillgängligt:

**Blanda:** Tryck för slumpvis uppspelning av låtar. Tryck igen för att avsluta blanda.

#### Bose AudioPilot bullerkompensationsteknik: Om den här funktionen finns, justerar den volymen efter bullret i fordonet. Se *AM/FM-radio på sidan 11*.

**Ton:** Tryck på + eller- för att justera ton-inställningarna. Se *AM/FM-radio* på sidan 11.

#### USB Bläddra-meny

Tryck på BLÄDDRA-knappen för att visa bläddra-menyn. Då visas följande alternativ längst ner på skärmen:

## Spellistor:

- 1. Tryck för att visa vilka spellistor som finns på USB-minnet.
- 2. Välj en spellista för att visa alla låtarna i den spellistan.
- 3. Välj en låt på listan för att börja uppspelningen.

## Artister:

- Tryck för att visa vilka listor för artister som finns på USB-minnet.
- 2. Tryck på en artists namn för att se en lista över alla album med artisten.
- 3. Välj ett album för att visa en lista med låtar.
- Välj en låt genom att trycka på Alla låtar eller tryck på ett album och välj en låt i listan.

## Album:

- 1. Tryck för att visa vilka album som finns på USB-minnet.
- 2. Välj albumet för att visa en lista med alla låtarna på albumet.
- 3. Välj en låt i listan för att börja uppspelningen.

#### Låtar:

- 1. Tryck för att visa en lista över alla låtar på USB-minnet.
- 2. Välj en låt i listan för att börja uppspelningen.

#### Genrer:

- 1. Tryck för att visa vilka genrer som finns på USB-minnet.
- 2. Välj en genre för att visa en lista med allt innehåll i den genren.
- Välj en artist för att få en lista över album, välj ett album för att få en lista över låtarna.
- 4. Välj en låt för att starta uppspelningen.

Podcasts, Kompositörer, Ljudböcker, Videor och Visa mapp (om utrustningen finns) visas när Mer väljs längst ned på skärmen.

## Podcasts:

- 1. Tryck för att visa vilka podcasts som finns på USB:n.
- 2. Välj en poddsändning.
- 3. Välj ett avsnitt för att starta uppspelningen.

## Kompositörer:

- 1. Tryck för att visa vilka kompositörer som finns på USB-minnet.
- 2. Välj Kompositör för att visa en lista med album av denna kompositör.
- 3. Välj ett album för att visa en lista med låtar.
- 4. Välj en låt i listan för att börja uppspelningen.

## Ljudböcker:

1. Tryck för att visa vilka ljudböcker som finns på iPod.

- 2. Välj en ljudbok i listan för att börja uppspelningen.
- 3. Välj ett kapitel för att starta uppspelningen.

# Visa mapp (om utrustningen finns)

- 1. Tryck för att visa katalogerna på USB/SD-kortet.
- 2. Välj en mapp för att visa en lista med alla filer.
- 3. Välj en fil i listan för att börja uppspelningen.

#### Filsystem och namnsättning

Filsystem som stöds av USB:

- FAT32
- NTFS
- HFS+

Låtarna, artisterna, albumen och genrerna hämtas från filens låtinformation och visas bara om de är tillgängliga. Radion visar filnamnen som spårnamn om låtinformationen saknas.

## Stödda Apple<sup>®</sup>-enheter

Följande Apple-enheter stöds:

- iPod Touch<sup>®</sup> (5:e generationen)
- iPod Touch (4:e generationen)
- iPod Touch (3:e generationen)
- iPod Touch (2:a generationen)
- iPod Touch (1:a generationen)
- iPod Nano<sup>®</sup> (7:e generationen)
- iPod Nano (6:e generationen)
- iPod Nano (5:e generationen)
- iPod Nano (4:e generationen)
- iPod Nano (3:e generationen)
- iPod nano (2:a generationen)
- iPod Nano (1:a generationen)
- iPod classic
- iPod<sup>®</sup> med video
- iPhone<sup>®</sup> 5
- iPhone 4S
- iPhone 4G
- iPhone 3GS

- iPhone 3G
- iPhone
- iPad<sup>®</sup>

## Ljudförlust

Para inte ihop Bluetooth på en iPhone som är ansluten och använder iPod-funktionen under fordonsmediakällorna. Om det görs ett försök att para ihop Bluetooth på samma anslutna telefon, stänger systemet automatiskt av iPod-ljudet.

Om ljudet stängs av kan uppspelningen återupptas genom att ändra ljudflödet från Bluetooth till USB-kabel.

Ändra ljudflödet:

- 1. När iPhone är ansluten, dubbelklicka på telefonens hemknapp.
- Dra ett finger åt vänster på telefonskärmens display. En ruta med en triangel visas på nedre linjen i den markerade rutan. Tryck på rutan för att visa dockningsanslutningsalternativet.

3. Välj "Dockningsanslutning".

Andra telefoner t.ex. Droid-telefoner kan reagera på liknande sätt.

# Bluetooth-strömning av ljud och röstigenkänning

Se Bluetooth Audio på sidan 20 för information om att använda röstigenkänning med Bluetooth-strömning av ljud.

Kontrollera att alla enheter har den senaste programvaran nedladdad.

#### Lagra och hämta mediafavoriter

Du lagrar mediafavoriter genom att hålla in en ledig favorit medan media spelas upp. Då visas en lista med mediatyper. Välj i listan.

De mediatyper som kan visas är:

**Genrer:** Tryck för att spara den aktuella genren som favorit. Tryck på en skärmknapp i favoritområdet för att hämta en favoritgenre. Den första låten i genren spelas upp. Artister: Tryck för att spara den aktuella artisten som favorit. Tryck på en skärmknapp i favoritområdet för att hämta en favoritartist. Den första låten i artistlistan börjar spelas.

Album: Tryck för att spara det aktuella albumet som favorit. Tryck på en skärmknapp i favoritområdet för att hämta ett favoritalbum. Den första låten i albumlistan börjar spelas.

**Spellistor:** Tryck för att spara den aktuella spellistan som favorit. Tryck på en skärmknapp i favoritområdet för att hämta en favoritspellista. Den första låten i spellistan börjar spelas.

Låtar: Tryck för att spara den aktuella låten som favorit. Tryck på en skärmknapp i favoritområdet för att hämta en favoritlåt.

#### Podcasts eller Podcastepisod:

Håll in en skärmknapp för att lagra aktuell podcast som favorit. Tryck på en skärmknapp i favoritområdet

för att hämta en favorit-podcast eller podcastepisod. Denna podcast eller podcastepisod börjar spelas.

**Ljudböcker:** Håll in en skärmknapp för att spara den aktuella ljudboken som favorit. Tryck på en skärmknapp i favoritområdet för att hämta en favoritljudbok. Första kapitlet i ljudboken börjar spelas upp.

# **SD-kortläsare**

Det här fordonet har en SD-kortläsare i mittkonsolen.

SD-kortläsaren är avsedd för uppspelning av ljud och video, och sköts med samma reglage som USB-porten. Uppspelning från ett SD-kort följer samma filformat och begränsningar som definierats under *USB-port på sidan 15*. Alla videoformat stöds inte.

Installera SD-kortet när fordonet är läge P (parkering). Se "Audio" under *Att använda systemet på sidan 8.* 

Placera kortet i kortläsaren.

Om ett SD-kort redan har anslutits, men en annan källa är aktiv för tillfället, tryck på skärmknappen MEDIA för att bläddra genom ljudkällornas skärmar tills USB/ SD-kort visas.

Tryck på menyn för SD-källa för att visa alternativen för SD-kort, till exempel spela upp/paus, tidigare eller snabbspolning bakåt.

Dessa alternativ finns beskrivna tidigare under menykällan USB. Se *USB-port på sidan 15*.

Fordonet kan också ha en SD-kortläsare i handskfacket.

Denna SD-kortläsare används tillsammans med registreringssystemet för prestandadata och används för att lagra registrerad körningsinformation. Se "PDR (prestandadataregistrerare)" i instruktionsboken.

# Tillbehörsuttag

Det här fordonet har en AUX-ingång i mittkonsolen under armstödet. De enheter som kan användas som ljudkälla är:

- Bärbar dator
- Ljud- och musikspelare

Denna kontakt är inte en ljudutgång. Anslut inte hörlurar till ingångskontakten för externa enheter. Anslut en extra enhet medan bilen står stilla.

Anslut en kabel med 3,5 mm-propp (1/8 tum) från den externa enheten till ingångskontakten. När en enhet ansluts kan systemet automatiskt spela upp ljud från enheten i fordonets högtalare.

Om en tillbehörsutrustning redan har anslutits, men en annan källa är aktiv för tillfället, trycker du på skärmknappen MEDIA för att bläddra genom ljudkällornas skärmar, tills AUX-ingång källskärmbilden visas.

## Uppspelning från AUX-porten

En extern enhet spelas upp genom ljudsystemet och regleras från själva enheten.

## AUX-meny

Tryck på MENU-reglaget för att visa AUX-ingång-menyn med följande alternativ:

**Ljudinställningar:** Välj för att ställa in Bas, Mell.reg., Diskant, Balance (Balans), Fade eller EQ (Equalizer). Se *AM/FM-radio på sidan 11*.

Auto volym: Se *AM/FM-radio* på sidan 11 i förekommande fall.

**Bose<sup>®</sup> AudioPilot<sup>®</sup>:** Om den förekommer kan den här funktionen slås på eller av. Se "Bose<sup>®</sup> Audio-Pilot<sup>®</sup>" i *AM/FM-radio på sidan 11*.

**EQ (Equalizer)-inställningar.:** Om den här funktionen förekommer kan de förinställda EQ-lägena justeras. Se "EQ (Equalizer)-inställningar" i *AM/FM-radio på sidan 11*. DSP Modes (DSP-lägen): Om Bose<sup>®</sup> Surround-system finns installerat kan den här funktionen justera DSP-lägen. Se "DSP-lägen" i *AM/ FM-radio på sidan 11*.

# **Bluetooth Audio**

Musik kan spelas upp från anslutna Bluetooth-enheter. Se *Bluetooth (översikt) på sidan 56 eller Bluetooth (infotainmentreglage) på sidan 57 eller Bluetooth (röstigenkänning) på sidan 61* för att få hjälp att para ihop en enhet.

Volym och låtar kan väljas genom att använda Infotainment-reglagen eller reglagen på telefonen/enheten. Om Bluetooth-audio är valt men inget hörs, kontrollera volyminställningen på både telefonen/enheten och infotainmentsystemet.

Musik kan spelas genom att trycka på skärmknappen MEDIA på hemsidan. Spela musik via Bluetooth:

- 1. Slå på enheten och para ihop den för att ansluta enheten.
- 2. När den är parad, gå till ljudapplikationen från hemsidan eller via applikationsfältet. Välj MEDIA tills Bluetooth visas.

## **Bluetooth-audio Meny**

Tryck på skärmknappen MENY eller MENU-reglaget för att visa Bluetooth-audio-menyn: Följande kan vara tillgängligt:

**Bose AudioPilot:** Om den här funktionen förekommer, justerar den volymen efter bullret i fordonet. Se *AM/FM-radio på sidan 11*.

**Ton:** Tryck på + eller - för att justera ljudinställningarna. Se *AM/ FM-radio på sidan 11*.

#### Hantera Bluetooth-enheter: Tryck för att gå till Bluetooth-sidan och lägga till eller radera enheter.

Om en Bluetooth-ljudkälla väljs kan radion ha svårt att starta specifika applikationer på enheten. Använd enheten för att starta ljuduppspelningen när det går att göra på ett säkert sätt.

Alla enheter spelar upp ljud på olika sätt. När man väljer Bluetooth audio som källa kan radion visas som pausad på skärmen. Tryck på play på enheten eller tryck på ▶ för att börja uppspelningen.

Vissa telefoner stöder visning av information om Bluetooth-musik på radion. När radion tar emot informationen kontrollerar den om det finns någon tillgänglig och visar den. För mer information om stödda Bluetooth-funktioner, se www.gm.com/bluetooth.

# Navigering

# Användning av navigationssystemet

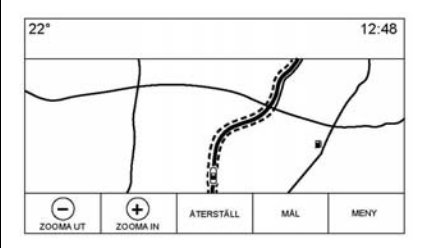

Tryck på NAV-knappen på hemsidan eller Navigation-ikonen i applikationsfältet för att öppna applikationen navigation.

Tryck på MENY i kartvyn för att öppna Navigation-menyn. Funktioner som visas i Navigationmenyn kan väljas för att justera navigationsinställningarna.

Lämna listan genom att trycka på skärmknappen Tillb i det övre högra hörnet av kartan för att återgå till huvudkartvyn.

Det rekommenderas att ställa in inställningarna innan du ställer in en destination. Se *Destination på sidan 30* för att ställa in en destination.

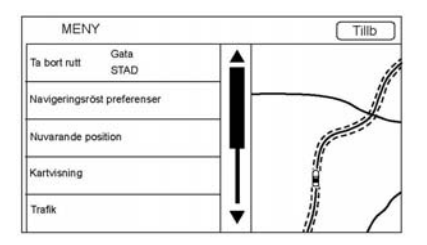

Ytterligare navigationsfunktioner är:

- Avbryt/Återuppta vägl.
- Navigeringsröst preferenser
- Nuvarande position
- Kartvisning
- Trafik

- Färdvägspreferenser
- Visa intressanta platser
- Personliga uppgifter

# Avbryt/Resume Route (återuppta rutt)

- Under ruttguidning visar den här skärmknappen Ta bort rutt. Tryck på Ta bort rutt för att ta bort ruttguidning. Inga ytterligare meddelanden ges. Listposten ändras då till Återuppta vägl..
- Tryck på skärmknappen Återuppta vägl. för att återuppta rutten till den senast inmatade destinationen.
- Den senaste plats som systemet har givit guidning till kan återupptas genom att man trycker på den här listposten.
- Om rutten innehåller delmål kan hela rutten avbrytas med listposten Avsluta rutt. När Återuppta vägl. trycks in, återupptas alla delmål för guidningen.

#### Navigeringsröst preferenser

Tryck på listposten Navigeringsröst preferenser för att justera röstinställningarna.

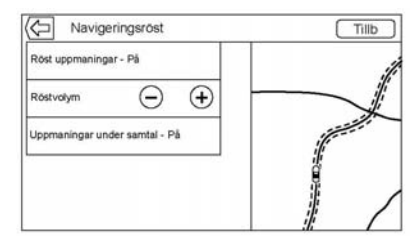

Följande alternativ kan ställas in:

- Röstuppmaningar på/av
- Röstvolym
- Uppmaningar under samtal på/av

#### Röstuppmaningar

Tryck på listposten Röstuppmaningar för att växla röstmeddelanden PÅ och AV.

#### Röstvolym

Justera ljudets styrka med – eller +. Om ett manövreringsmeddelande spelas och huvudvolymen justeras kommer meddelandevolymen att uppdateras och sparas.

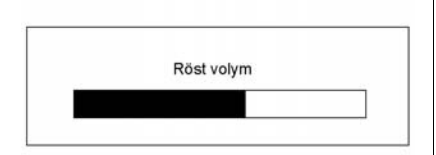

När volymen på röstmeddelandena justeras visas ett snabbstatusfält som visar ljudinställningen.

#### Uppmaningar under samtal

När alternativet är aktiverat spelar systemet ett kortare meddelande under samtal. Den här inställningen kan konfigureras för att avgöra om meddelanden ska höras under telefonsamtal. När den här inställningen är AV, spelas endast den korta meddelandetonen när manövern närmar sig.

#### Nuvarande position

Tryck på listposten Nuvarande position för att visa en Nuvarande position-lista.

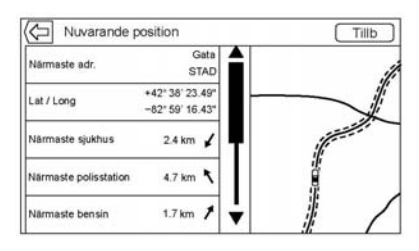

Följande information visas i listan Nuvarande position:

- Närmaste adr.
- Lat/Long
- Närmaste sjukhus
- Närmaste polisstation
- Närmaste bensin
- Nära bärgning

Om du trycker på något av alternativen visas måldetaljvyn för den platsen för att du ska kunna påbörja guidning till den valda platsen.

Tryck på knappen Närmaste adr. och sedan på Spara för att spara den aktuella platsen i Adressbok.

#### Visa intressanta platser

Ikoner för intressanta platser (POI) kan visas på kartan med den här vyn.

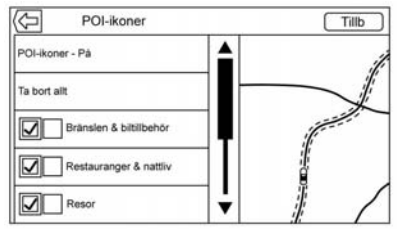

- POI-ikoner kan slås PÅ eller AV. Tryck på kryssrutan intill POI-ikonen för att visa ikonen.
- Tryck på Ta bort allt för att återställa de ikoner som visas på kartan.

- Du kan välja en underkategori istället för hela kategorin. Tryck på listposten istället för kryssrutan. Underkategorierna visas. Välj en av kategorierna för att navigera nedåt i hierarkin.
- När en kategori på högre nivå har några underkategorier valda, blir bocken bredvid den grå. Det visar att bara några av underkategorierna visas. Tryck på den grå bocken för att slå på eller stänga av alla ikoner för den kategorin.

#### Kartvisning

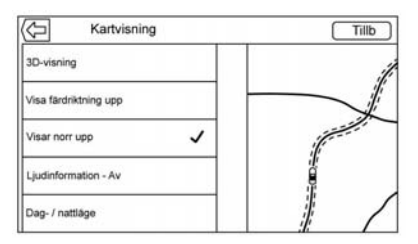

Tryck för att välja önskad kartvy. En bockmarkering visas för att markera att en vy har valts.

## **3D-visning**

3D-visning är en Visa färdriktning upp-vy men den innehåller perspektiv. Kartobjekt ser större ut när fordonet närmar sig dem.

#### Visa färdriktning upp

Visa färdriktning upp-vyn håller fordonets aktuella riktning längst upp i vyn. Fordonsikonen är alltid riktad mot överdelen av vyn när kartan roterar.

#### Visar norr upp

Visar norr upp -vyn håller norr längst upp i vyn. Fordonsikonen placeras mitt i vyn och roteras för att visa fordonets riktning.

#### Ljudinformation

Tryck för att slå på och stänga av ljudinformation från huvudkartvyn. När den är PÅ blir ljudinformation en ljudstatusruta. Detta möjliggör två rader av ljudinformation i statusfältet och användning av några interaktiva väljarreglage. Statusskärmbilden för ljud innehåller:

- Stationsfrekvens
- Artistinformation
- Låtinformation
- ► / II eller ◄ / ► Stations och kanalreglage

Tryck på I ✓ / ► Stationsreglage för att gå till nästa eller föregående station eller digitala kanal med stark signal.

När ljudstatusfältet visar information om artist och låt, tryck på  $| \checkmark | > |$ -reglagen för att gå till nästa eller föregående spår baserat på det aktuella medialäget.

## Dag/nattläge

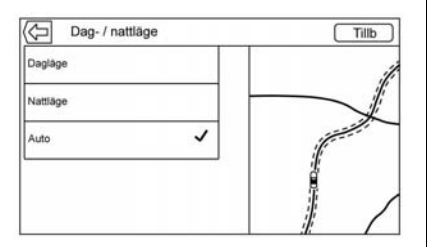

Tryck här för att gå till Dag-/nattläge-menyn.

Alternativen är:

- Dagläge: Gör kartbakgrunden ljus.
- Nattläge: Gör kartbakgrunden mörk.
- Automatic (Automatiskt): Ställer in skärmens bakgrundsbild automatiskt, beroende på belysningen utanför bilen.

## Färdvägspreferenser

Tryck på Färdvägspreferenser-listposten för att visa Färdvägspreferenser-menyn. Alternativ för hur rutter skapas för ruttguidning visas i den här menyn.

## Ruttyp

Tryck för att ändra ruttyp.

Alternativen är:

- Snabb (standard)
- Miljövänlig (om utrustningen finns)
- Kort
- Redigera miljövänlig profil

De här inställningarna används för alla genererade rutter.

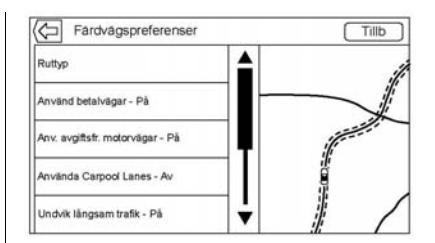

Ruttsegmentinställningarna är andra alternativ som visas i menyn Färdvägspreferenser.

Detta innefattar:

- Använd betalvägar på/av
- Anv. avgiftsfr. motorvägar på/av
- Använda Carpool Lanes på/av
- Undvik långsam trafik på/av
- Använd tunnlar på/av
- Anv. vägar m. tidsbegr. på/av

## Personliga uppgifter

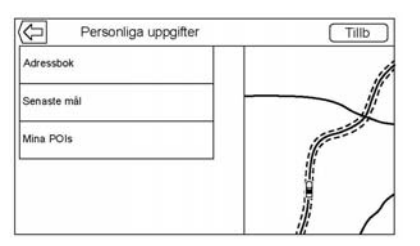

Data som systemet har sparat medan navigationssystemet används kan hanteras genom:

- Adressbok
- Senaste mål
- Mina POIs (om utrustningen finns)

#### Adressbok

- Tryck på Redigera adressbok för att visa Adressbok och kunna redigera.
- Tryck på Rensa alla adresser för att ta bort hela kontaktlistan. Ett popup-fönster visas där du ska bekräfta.

#### Senaste mål

- Tryck på Ta bort Egna mål för att visa en aktuell mållista. Välj den post som ska raderas.
- tryck på Ta bort alla resmål för att ta bort hela den aktuella mållistan. Ett popup-fönster visas där du ska bekräfta raderingen.

#### Mina POIs

- Tryck på Mina POIs för att visa en meny med andra alternativ.
- Välj Ta bort egna kategorier. En kategorilista för My POIs (mina intressepunkter) visas.
- Välj den post som ska raderas.
- Tryck på Ta bort alla "Mina POIs" för att ta bort hela kategorilistan. Ett popup-fönster visas där du ska bekräfta raderingen.
- Lämna listan genom att trycka på skärmknappen Tillb i det övre högra hörnet av kartan för att återgå till huvudkartvyn.

Ladda upp sparade platser: Tryck för att överföra eventuella sparade platser, till exempel nedladdade intressepunkter, och alla poster i bilens adressbok till USB-enheten.

- Tryck på Ladda upp sparade platser för att spara Fordonskontakter-listan och Mina POIs som eventuellt har sparats på bilen.
- När sparade platser har överförts till en USB-enhet kan de överföras till ett annat fordon eller återställas till den aktuella adressboken.

# Kartinställningar

ZOOM –/+ kan användas för att justera visningsskalan på kartan. När slutet på zoom-nivån nås, gråmarkeras ZOOM –/+.

- ZOOM (minus): För samman fingrarna för att zoom ut.
- ZOOM + (plus): Dra isär fingrarna för att zoom in.

zoom-skalor kan konfigureras för engelska eller metriska måttenheter. Om du vill ändra från engelska till metriska mått, se "Instrumentgrupp" i instruktionsboken.

## Bläddringsfunktioner

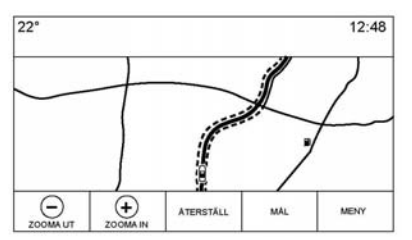

- Tryck var som helst på kartskärmen för att bläddra i kartan.
- Puffa eller dra ett finger på kartan så rör sig kartan i den riktning fingret dras.
- Svep med fingret på kartan så börjar kartan bläddras i en kort, sammanhängande bläddring.
- Tryck med fingret på en plats på kartan för att centrera kartan runt den platsen.

- Tryck två gånger med ett finger på kartan så zoomas kartan in en nivå på den plats där du tryckt två gånger.
- När kartan centreras och slutar vara låst på fordonspositionen kommer ett hårkors att visas mitt på kartan. När kartan fortsätter att centreras om kommer hårkorset att vara kvar på skärmen. När hårkorset visas på skärmen öppnas ett fönster med informationsdisplayer. Om kartan flyttas från den aktuella platsen försvinner hårkorset och fönstret.
- Tryck med ett finger på fönstret intill hårkorset så visas måldetaljvyn. Från den här vyn kan ruttguidningen tas emot eller sparas i fordonets kontaktlista.
- När kartan centreras om kommer fågelvägen från fordonet till den valda punkten att visas i fönstret. Dessutom visas riktningen med en pil. Pilen visas i förhållande till den aktuella fordonsriktningen.

- Tryck med fingret på en POI-ikon på kartan så visas namnet på intressepunkten i adressrutan tillsammans med stadsnamn och land. Om rutan markeras visas måldetaljvyn för intressepunkten (POI).
- När du har panorerat kartan bort från fordonet, tryck på ÅTERSTÄLL för att återställa kartan till aktuellt läge.
- Tryck på knappen Översikt för att snabbt få en vy över hela rutten. Knappen Översikt tar ÅTERSTÄLL-knappens plats under ruttguidning. Tryck på ÅTERSTÄLL för att återställa kartan till aktuellt läge.

# Kartor

Kartdatabasen sparas i det interna flashminnet som används i navigationssystemet.

## Detaljerade områden

Kartdatabasen innehåller vägattribut för detalierade områden. Attributen innefattar information som gatunamn, gatuadresser och svängrestriktioner. Ett detalierat område innefattar alla större vägar. servicevägar och villavägar. De detalierade områdena innefattar intressepunkter (POI) som t.ex. restauranger. banker, siukhus, polisstationer. bensinmackar, turistattraktioner och historiska monument, Kartdatabasen kanske inte innehåller information om nybyggda områden eller databaskorrigeringar som har utförts efter framställandet. Navigationssystemet ger fullständig vägledning i de detaljerade områdena.

# Symbolöversikt

Här visar vi kartans vanligaste symboler.

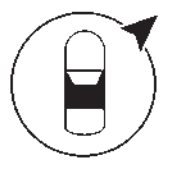

Fordonssymbolen anger aktuell position och bilens riktning på kartan. Under ruttguidning läggs en cirkel med en pil i till på fordonssymbolen för att visa riktningen till destinationen.

## Adressruta för bilen

Tryck på fordonsikonen. Bilens aktuella adress visas på kartan i en ruta intill bilsymbolen. Om du trycker igen döljs informationen.

Alla adressuppgifter angående bilens aktuella plats kommer att visas, däribland namn på gata, stad och land.

Tryck på den här rutan för att spara den aktuella adressen i fordonets adressbok.

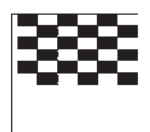

Destinationssymbolen markerar den slutgiltiga destinationen när rutten har planerats.

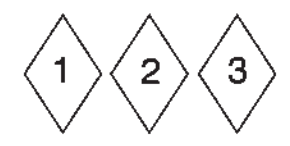

Delmåls-symbolen markerar ett eller flera fasta delmål.

Ett delmål är ett rastställe som läggs in i den planerade rutten.

① 12:36

Den beräknade tiden till målet visas. Tryck på knappen Ankomst för att växla till tid och avstånd till destinationen.

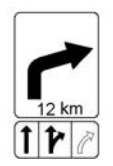

Symbolen visar den rekommenderade manöver som snart ska utföras. Tryck på den för att visa svänglistan eller delmålslistan.

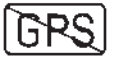

Symbolen Ingen GPS visas när systemet inte tar emot någon Global Positioning System (GPS)-signal. När GPS saknas kan fordonspositionen på kartan vara felaktig.

#### Autozoom

När en manöver närmar sig zoomar kartan automatiskt in för att visa fler detaljer.

Om det finns filkörningsinformation för manövern så visas den också.

När systemet börjar autozooma, zoomar det in till miniminivån. När manövern har utförts, zoomar systemet långsamt ut igen.

# Följa en rutt

# Maneuver Road Name (manöver vägnamn)

Om vägen har fler namn visas alla namn.

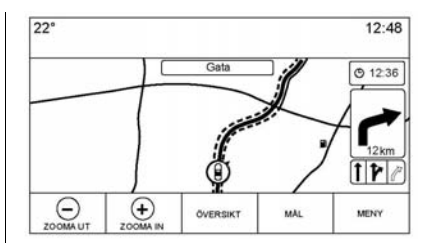

Kartvy vid användning

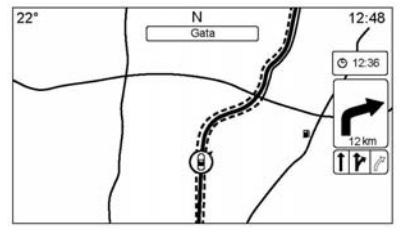

#### Kartvy efter timeout

Om systemet inte har använts under cirka 30 sekunder kommer kartknapparna att försvinna. Tryck en gång på skärmen för att få upp knapparna.

Om vägen som systemet har beräknat för nästa manöver har en ikon visas den till vänster om manövervägnamnet.

Avståndet till manövern visas från nuvarande position längs vägen till manövern.

#### Off-Road Indication (terrängindikering)

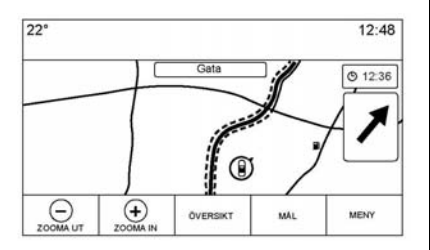

Vid körning i ett område utan någon väg som visas på kartan övergår systemet till terrängläge. Kartan visar en målmarkering i Sväng listaområdet. Systemet försöker att guida genom att visa en markerad rutt som börjar vid närmaste väg. Det här vägnamnet visas i nästa manövernamnfält längst upp på skärmen.

#### Navigation Next Turn Maneuver Alert (navigation nästa svängmanövervarning)

|          |               | 12:4 |
|----------|---------------|------|
| 101.1 +0 | WRIF          |      |
| 0        | Antist        |      |
| BLADDRA  | Lät           |      |
|          |               |      |
|          |               |      |
|          |               |      |
|          | Gata          | 1.1  |
| Visa     | Avvisa 0.3 km | 110  |

Navigeringssystemet har en varningsfunktion. Navigationssystemet kan behöva fånga förarens uppmärksamhet.

Om navigationsapplikationen inte är aktiverad när ett manövermeddelande ges, visas det som en varning. Varningen innehåller svängmarkeringen och knappen för att visa huvudnavigationsvyn eller avvisa varningen. Varningen innehåller även namnet på gatan där du ska svänga samt ett nedräkningsfält.

# Mål

Om ruttguidningen inte är aktiv, tryck på NAV -skärmknappen på hemsidan för att öppna kartvyn. Tryck på ikonen Mål i kartvyn för att ange ett mål. Tillgängliga metoder för att ange ett mål är röstigenkänning, Adress, Senaste mål, Kontakter och POIs. Det går att välja mellan flera alternativ för att planera en rutt. Vissa mål-alternativ kan gråmarkeras om inget mål tidigare har matats in eller sparats.

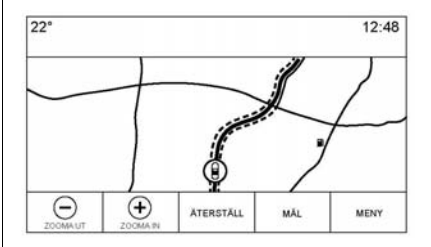

Tryck på MÅL för att gå till målinmatningsvyerna.

## Tillgängliga sökmetoder

- Röststyrning
- Adress
- Senaste mål
- Kontakter
- POIs (Point Of Interest) (POI)

Tryck på MÅL-knappen så visas den senast använda mål-vyn. Det här läget sparas. Det inledande standardläget är Adress.

#### Alfanumeriskt tangentbord

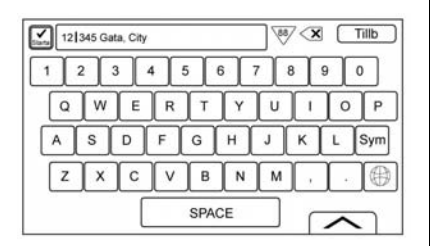

Tangentbordet används på flera platser i systemet och kan användas med flera funktioner. Navigationssystemet använder det alfanumeriska systemtangentbordet som innehåller 1 till 0, A till Z med QWERTY-layout, bindestreck, komma, punkt, SPACE (mellanslag) och Sym som visar ytterligare nödvändiga tecken.

Tangentbordet kan också ändras för att innefatta tecken som används i den region som konfigurerats i fordonsinställningarna.

✓ KÖR: Tryck för att söka efter destinationsuppgifter för en adress eller en intressepunkt som angivits i textfältet. När skärmknappen KÖR trycks in visas aktivitetsindikatorn i listan med möjliga träffar.

♥ (nedåtpil): Tryck för att visa en lista över matchningar.

När det finns flera matchningar, visas en nedåtpil efter den automatifyllda texten. Den här listrutan innehåller en lista med matchningar. Du kan tryck på aktuell träff utan att behöva mata in mer text.

X (Radera): Tryck för att radera det senast inmatade tecknet. Håll in den här skärmknappen för att radera hela textfältet. Om hela textfältet har raderats blir den här knappen en Ångra-knapp. Tryck på Undo (ångra) för att återställa den raderade texten.

**Tillb:** Tryck för att återgå till föregående kartvy.

**Sym:** Tryck för att visa symboltangenterna.

**SPACE (MELLANSLAG):** Tryck för att göra ett mellanslag mellan två tecken eller två ord i ett namn.

(uppåtpil): Tryck för att visa interaktionsväljaren.

#### Specialtecken

När tecknen skrivs in på tangentbordet visas ett popup-fönster med den intryckta bokstaven över den tangent som tryckts in. Fortsätt att hålla in så visas eventuella specialtecken som är förknippade med bokstaven runt den. Välj ett av specialtecknen genom att dra ett finger åt vänster eller höger för att ändra markeringen av specialtecknet.

#### Specialteckenlista

Följande tecken har specialtecken under sig:

| E-ÉÈËËĘË<br>Y-Ÿ<br>U-ŪÚÙÜÛ<br>O-ŌØŒÕÓÒÖÔ<br>A-ÀÁÂĂÆÂÅÃ<br>S-B(for lowercase s)ŠŠ<br>L-Ł<br>Z-ŽŽŽ<br>C-ÇĆČ<br>N-ŇŇ | More Characters:<br>0-*<br>1-i<br>5-¥£¢<br>&-\$<br>* |
|----------------------------------------------------------------------------------------------------|------------------------------------------------------|
|----------------------------------------------------------------------------------------------------|------------------------------------------------------|

#### Adress

 Välj destination genom att skriva in gatunamn, adress och stad på tangentbordet. Den här informationen skrivs in och visas i informationsfältet. Tryck på sökikonen för att starta sökningen.

Till exempel:

Gatunamn: Huvudgata

Adress: Main Center 100

**Stad:** Crawford, Land (om det behövs)

Adressen måste skrivas in enligt det standardformat som gäller i landet där adressen är belägen. Om man skriver in en sekvens som inte stöds kommer systemet förmodligen inte få några träffar och återkomma med ett felmeddelande.

 Landsinformation behöver inte anges i sökfältet om du anger en adress som finns i samma land.

- När tangentbordsvyn öppnas kommer den senaste texten som skrevs in att visas även om den inte har sökts.
- Del av en adress eller en fullständig adress kan skrivas in i sökfältet. Om del av en adress skrivs in försöker systemet använda lokala kunskaper för att fylla i ytterligare information. Om t.ex. inget ortnamn eller land anges, utgår systemet från att sökningen gäller den aktuella staden eller en intilliggande stad i det aktuella landet. Systemet kan även känna igen adressformat för andra regioner.

Om en måladress eller plats som matas in ligger utanför landet, måste landsförkortningen läggas till efter adressen. Om den aktuella fordonspositionen är Antwerpen, BE, och målet är Hamburg, är rätt inmatning Hamburg, DE.

**Korsningar:** Om du söker efter en korsning, skriv in två gatunamn och eventuellt stad och land/provins för korsningen.

Påfart: Om du söker efter närmaste påfart som mål, ange ett motorvägsnamn. Riktningen är inte nödvändig, men kan anges. Systemet söker efter närmaste påfart.

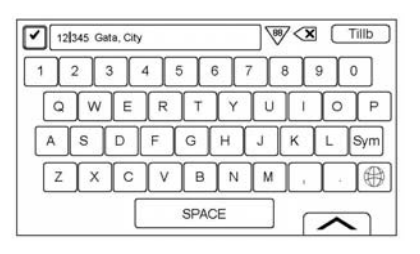

Tangentbordet kan använda en funktion för automatisk ifyllning. Beroende på applikation matchar den automatiska ifyllningen poster som har matats in tidigare eller som har sparats i en Senaste mål-lista.

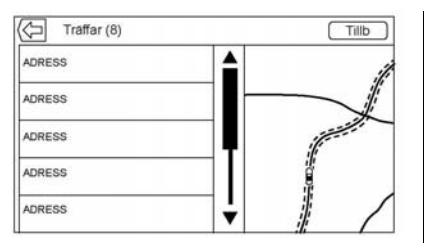

- När ett tecken har skrivits in kan systemet börja visa matchningar som börjar med det tecknet. Matchningarna blir allt mer specifika i takt med att fler tecken matas in.
- 2. Om det finns flera matchningar för det som har matats in visas det första resultatet i alfabetisk ordning.

När det finns flera matchningar, visas en nedåtpil efter den automatifyllda texten. Den här listrutan innehåller en lista med matchningar. Du kan tryck på aktuell träff utan att behöva mata in mer text.  Om den automatiska ifyllningen inte visar de nödvändiga resultaten, tryck på skärmknappen Radera för att radera den automatiska ifyllningen från fältet.

Om det inte finns några matchningar visas ett popup-fönster som visar hur systemet tolkade den inmatade texten och förslag på hur texten kan matas in för att hjälpa till att hitta målet.

## Flera träffar

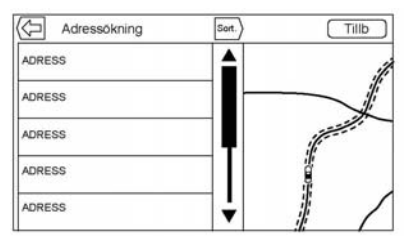

 Om sökningen leder till många träffar, visas resultaten i en lista.

- Adressökresultat grupperas efter resultattyp, i ordningen hela adresser, länder, städer, korsningar och gator. Om inga resultat hittas i den aktuella gruppen, visas inte gruppen. Om bara en typ av resultat hittas, visas skärmen för enkla resultat. I varje grupp listas de i Preferens ordning. Det innebär att det säkraste resultatet visas längst upp.
- Adressökningar kan sorteras efter Preferens, Avstånd eller Alfabetiskt.

#### Stavfel

Systemet kan erbjuda alternativ om den exakta söktermen inte går att hitta. Systemet använder den mest närliggande term det hittar och visar dessa resultat.

Systemet söker först efter den exakta termen. Om inga träffar hittas, används delar av ord. Ett exempel är att när man matar in en adress försöker systemet göra en hel matchning på hela strängen. Om den inte hittar en matchning räknas gatunumret som en frivillig term och systemet försöker att hitta gatu- och ortnamn. Prefix och suffix till gatunamn räknas också som frivilliga termer. Sökningen görs först genom att man försöker matcha prefix och/eller suffix. Om ingen matchning hittas tas de här termerna bort från sökningen för att göra sökningen mer allmän.

#### Intressanta platser (POI)

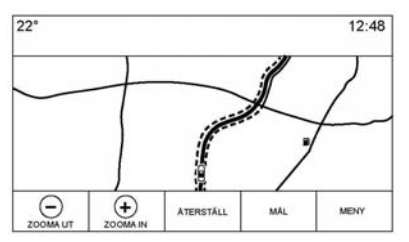

På hemsidan kan du trycka på skärmknappen Nav för att visa en vy över kartan. Tryck på skärmknappen Mål för att gå till målinmatningsvyerna.

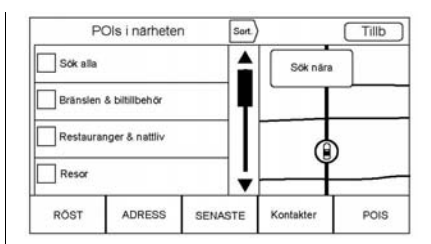

 Tryck på skärmknappen POIs för att visa en lista med POI-kategorier.

Det första objektet i varje POI-lista är en sökfunktion. För den högsta kategorinivån, tryck på skärmknappen Sök alla eller välj en kategori och sök inom det urvalet.

- 2. Välj en POI-kategori för att visa underkategorier.
- Om en vald underkategori inte har några resultat i det omgivande området expanderas sökningen tills ett resultat hittas.

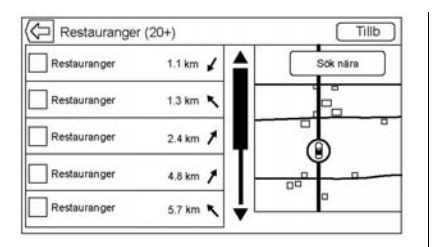

- 4. När du väljer en kategori visas de närmaste platserna på skärmen och en lista över de närmaste 20 träffarna. Om gränsen nås och inga ytterligare matchningar visas, finns knappen Visa nästa resultat för att expandera sökresultaten med ytterligare 10 resultat. Den kategori eller sökterm som har valts för tillfället visas i titelfältet tillsammans med antalet matchningar i listan inom parentes.
- Panorera på kartan med fingergester för att minimera POI-listan och interagera med kartan. Ikonerna som visades tidigare fortsätter att visas och uppdateras. Listan uppdateras också

efter var kartan panorerades eller zoomades. Sökningen efter POI begränsas till den plats kartan flyttats till. Om du vill visa listan igen trycker du på knappen med en pil som pekar åt höger, nära skärmens vänstra kant.

- Om sökkartan tvingas återcentreras visas hårkorset för att ange centrum för den nya sökplatsen. Om en POI-ikon trycks in med fullt expanderad karta visas en ruta för den platsen. Tryck på rutan för att visa måldetaljvyn.
- Tryck på kartans återställningsknapp för att återställa kartan till automatisk zoomning och sökning. Den omcentreras runt fordonets position, rutten, målet eller en annan plats som specificerats för sökningen. Kartans ÅTERSTÄLL-knapp visas endast om kartan har justerats manuellt.

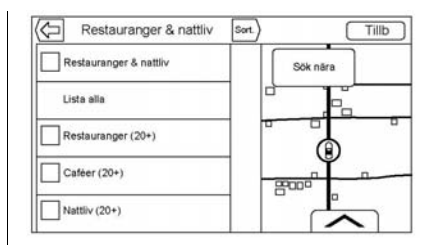

Tryck på skärmnappen Lista alla för att visa alla matchande resultat i en särskild kategori med underkategorier.

#### Använda tangentbordet

Du kan söka efter POI (intressanta platser) genom att mata in POI-namn, kategori, namn och kategori eller telefonnummer med tangentbordet.

Du kan till exempel mata in informationen som:

POI-namn: Global mat

POI-kategori: Restauranger

**POI-namn och kategori:** Restauranger med global mat
#### POI-telefonnummer: 0100222555

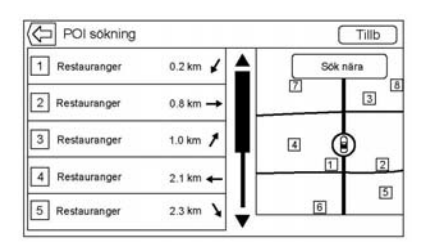

POI-tangentbordets sökresultat visas i den ordning de hittades i. Tryck på Sort.-knappen för att ändra sorteringsordningen efter Preferens, Alfabetiskt eller Avstånd.

#### Sökplats för intressepunkter

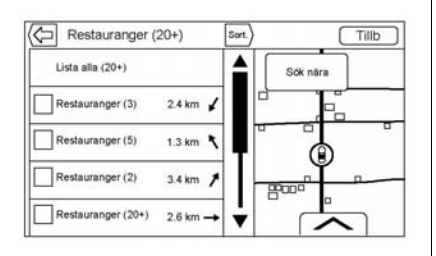

Om du söker efter POI-punkter eller söker efter resultat på ett tangentbord på en annan plats än den som du sökte efter tidigare, tryck på knappen Sök nära för att ange en annan plats.

Om ruttguidningen inte är aktiverad är sökområdesalternativen:

- I närheten (standard)
- Annan position

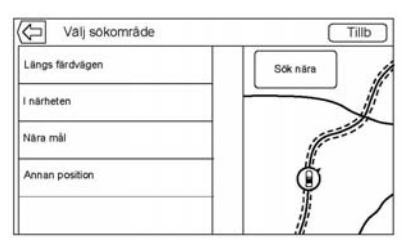

Om ruttguidningen är aktiverad är sökområdesalternativen:

- Längs färdvägen (standard)
- I närheten

- Near My Destination (nära mitt mål)
- · Annan position

#### Favorite POIs (favoritplatser)

Platser, kategorier eller ett särskilt POI-kedje-ID kan sparas som favoriter i POI-vyn.

Håll in en favoritplats och tryck sedan på den kategori som ska sparas. När en grupp av POI-platser grupperas, som i en kategori eller en uppsättning av POI som alla tillhör samma kedje-ID, sparas hela kategorin eller kedje-ID i favoriter för att kunna hämtas senare. POI-platser grupperas endast efter kedja när sorteringsordningen är Alfabetiskt.

En POI-sökning kan också sparas som en favorit. I tangentbordsvyn för POI-sökning håller du in på en favoritplats, så sparas den text som du skrivit med tangentbordet. Tryck på Sort.-knappen för att ändra sorteringsordningen.

#### Hämta en POI-kategori eller kedja

Om en POI-kategori eller kedjefavorit hämtas, visar systemet en lista med matchande resultat som ordnas efter närhet som standard, men tillåter sökning på andra platser. Tryck på Sök nära-knappen för att ange en annan plats.

#### Skapa och ladda ned fördefinierade intressepunkter (My POIs, mina intressepunkter)

Förutom de intressepunkter som redan finns lagrade i infotainmentsystemet kan fördefinierade intressepunkter skapas.

När du skapar en fördefinierad intressepunkt måste du ange GPS-koordinaterna för intressepunktens longitud och latitud samt ett beskrivande namn.

När du har skapat de fördefinierade intressepunkterna kan de laddas ned till infotainmentsystemet från antingen ett USB-minne eller ett SD-kort. När de har laddats ned blir intressepunkten en valbar destination i menyn My POIs (mina intressepunkter).

#### Skapa en textfil med information

Skapa en textfil med hjälp av ett enkelt textredigeringsprogram. Spara filen med ett namn och filändelsen .csv, t.ex. "MinaPOI.csv".

Ange POI-informationen i textfilen i följande format:

 Longitudkoordinat, latitudkoordinat, "POI-namn", "ytterligare information", "telefonnummer".

Exempel: 7,0350000, 50,6318040, "Mikaels bostad", "Storgatan 123", "02379234567".

 GPS-koordinaterna måste uttryckas i decimalgrader och kan hämtas från en geografisk karta. Strängarna med ytterligare information och telefonnummer är valfria.

- Strängarna med POI-namn och ytterligare information får inte vara längre än 60 tecken.
- POI-informationen för varje destinationsadress måste anges på en enda, separat rad.

## Lagra intressepunkterna på ett USB-minne

Skapa en mapp i rotmappen på ett USB-minne och kalla den till exempel "myPOIs". Om "F:\" är rotmappen på USB-minnet:

Lagra textfilen med dina intressepunkter i mappen "myPOIs", d.v.s. "F:\my POIs\MinaPOI.csv".

## Ladda ned intressepunkterna till infotainmentsystemet

Anslut USB-minnet eller SD-kortet med POI-informationen till USB-porten eller SD-kortplatsen i infotainmentsystemet. En fråga om POI-informationen ska laddas ned från USB-minnet visas. Alla intressepunkter som hittas sparas, även om de finns i flera mappar.

Du kan även skapa undermappar för att ordna POI:erna i kategorier, till exempel "F:\myPOIs\Restaurants \TomsPOIs.csv."

| 23°         |       |                             | 12:48 |
|-------------|-------|-----------------------------|-------|
|             |       |                             |       |
|             |       |                             |       |
|             |       |                             |       |
|             |       | ⊐Nva njatser hittade        |       |
| Uppladdning | Awisa | Platserna sparas i fordonet |       |

Om du avvisar eller ignorerar meddelandet laddas ingen POI-information ned. Frågan visas inte igen under samma tändningscykel.

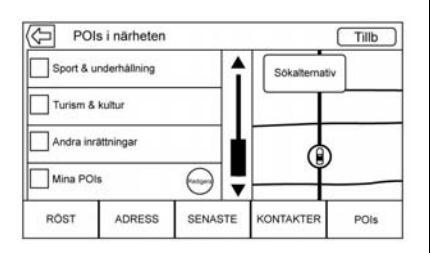

När nedladdningen är klar visas ett popup-meddelande som ber dig ange en kategori för de nya intressepunkterna, om så önskas.

## Importera och skriva över kategorier

När POI:er hittas på en mediaenhet undersöks filens datum och jämförs med datum för de filer som redan finns i systemet. Om den fil som laddas ned är nyare än den i systemet skrivs just den kategorin av POI:er över. Eventuella andra POI:er som redan sparats i andra kategorier påverkas inte.

#### Nedladdning av adressbok

Om det finns en adressbok på den anslutna USB-enheten används samma meddelande om att platser har hittats och kan laddas ned. Om det redan finns innehåll i bilens adressbok frågar systemet om det lagrade innehållet ska skrivas över. Välj Spara för att skriva över den befintliga adressboksinformationen. Välj Avbryt om du vill avbryta informationsimporten.

#### Bläddra bland nedladdade intressepunkter

Du kan visa de nedladdade intressepunkterna genom att välja alternativet Mina POIs (mina intressepunkter) i POIs-listan.

#### Redigera "Mina POIs"

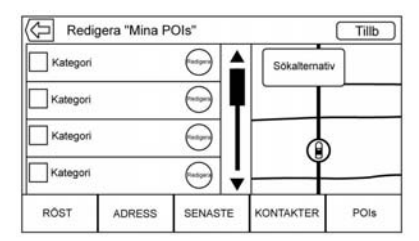

Nedladdade intressepunkter kan redigeras på kategorinivå. Intressepunkterna kan antingen raderas som en hel kategori eller tilldelas en annan kategori. Redigera kategorier så här:

 Välj knappen ÄNDRA i huvudkategorivyn om du vill redigera intressepunkterna. ÄNDRAknappar visas intill respektive kategorinamn. I det här läget kan du inte bläddra bland intressepunkterna, endast ändra dem.

 När du har valt en åtgärd, t.ex. ta bort eller tilldela en annan kategori, sparas ändringarna omedelbart.

#### Ändra POI-kategorier

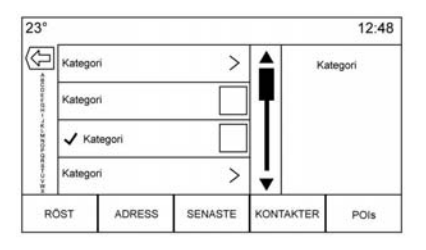

POI-kategorier kan tilldelas en annan kategori med hjälp av samma metod som att tilldela en kategori till en adressbokspost. Vid redigering visas det aktuella kategorinamnet till höger på skärmen.

#### Ta bort en POI

POI-kategorier kan tas bort genom att välja Redigera och sedan Ta bort. Ett popup-fönster visas där du ska bekräfta raderingen.

#### Sparade mål

Välj ett sparat mål från Kontakter eller Senaste mål.

#### Kontakter

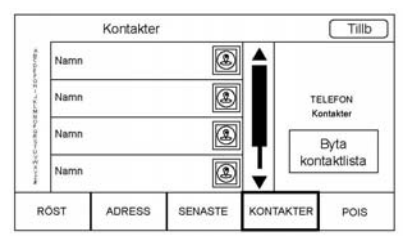

Välj knappen Kontakter-knappen för att visa fordonets kontaktlista eller en ansluten Bluetooth-enhet. Tryck på skärmknappen Byta kontaktlista för att växla mellan bilens kontaktlista och Bluetooth-enhetens kontaktlista. Om en särskild kontakt har en enkel adress kopplad till sig, har den kontakten en Quick Route (Snabbrutt) funktionsknapp bredvid sig. Kontakter utan denna snabbruttknapp har antingen flera adresser eller ingen adress alls. Tryck på Quick Route-knappen för att gå till vyn Målinformation.

Tryck på en adress, antingen från Quick Route på kontaktlistan eller en specifik adress från kontaktuppgiftslistan, för att gå till målvyn som visar den adressen på kartan.

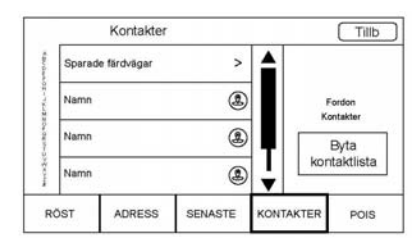

Resor från Kontakter kan sparas och hämtas. Ordern baseras på när resan senaste användes. När resorna sparas ges de en standard-

titel för det slutgiltiga målets namn. Om det inte finns några sparade resor är det här objektet dolt.

#### Favoritmål

- Mål kan sparas som favoriter och hämtas senare. Beroende på favorit visas Mål-informationsvyn när en adress- eller POI-favorit hämtas.
- När en favoritadress anges som rutt, visas den som aktiv. Tryck på den aktiva favoriten för att avbryta rutten.
- Spara platser som favoriter så att de kan hämtas senare i Mål-informationsvyn.
- "Sparade" resor från Adressbok.

#### Spara favoriter från kontaktinformationslistan

Ett kontaktnamn eller någon kontaktuppgift som telefonnummer, e-postadress eller adress från Kontakt-uppgifterna kan sparas som favorit.

- Håll in favoritplatsen medan du visar en kontakt i Kontakt-uppgiftslistan. Kontaktens namn och alla kontaktuppgifter kan sparas.
- Tryck för att spara som favorit. Kontaktens namn används som favoritetikett.
- Tryck på favoriten för att visa målvyn.

#### Spara favoriter från kartan

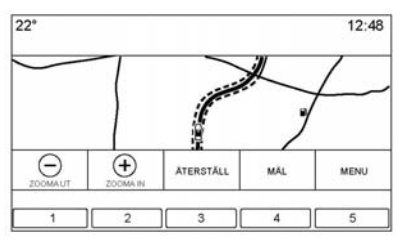

Favoritplatser kan sparas från Kartvisning.

Om ruttguidning inte är aktiverat sparas den aktuella platsen som favorit. Om ruttguidning är aktiverat sparas slutmålet.

#### Ruttguidning

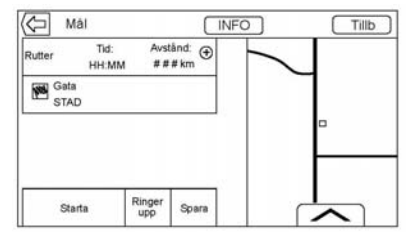

- Tryck på KÖR för att gå till huvudnavigationsvyn och starta ruttguidningen.
- Om systemet har en aktiv rutt, visas ett popup-fönster, "Vad vill du göra med det här målet?" Alternativen är: Lägg till som delmål, Ställ in nytt mål eller Avbryt.
- Om ett delmål läggs till placeras det på den plats som ger den effektivaste rutten.
- Det finns ett maximalt antal delmål som kan läggas till i systemet. När det maximala antalet har nåtts visas ett

popup-fönster som visar att ett delmål måste raderas innan ett nytt kan läggas till. Även sedan ett delmål har raderats kommer det att läggas till i listan med de senaste målen för att enkelt kunna hämtas.

 För att spara en plats, tryck på så visas Favorit-knapparna. Håll in en favoritknapp för att spara den plats som visas som en favorit.

## Beräknad ankomsttid (ETA) och avstånd

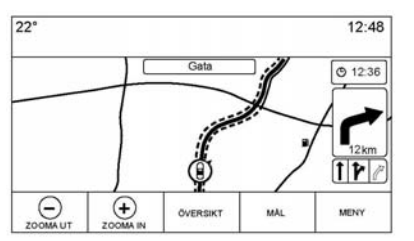

 Under ruttguidning visar systemet ETA eller restid, eller körsträcka.

- ETA och restid beräknas med tillgänglig trafikinformation.
- Under en delmålsresa visas ETA, restid och körsträcka i förhållande till slutmålet.
- Den slutgiltiga ETA visas med hänsyn till eventuella tidszonsbyten som rutten passerar.
- Tryck på ETA-informationsområdet för att växla mellan den beräknade ankomsttiden, total körtid och körsträcka.

## Sväng lista

Tryck på nästa svängindikator som visas på kartan för att visa svänglistan eller delmålslistan. Interaktionsväljaren minimeras automatiskt. Tryck på ▲ för att visa följande alternativ:

#### Mål

Tryck på skärmknappen Mål för att lägga till ett delmål eller ändra mål när svänglistan visas. När skärmknappen Mål trycks in, visar displayen Mål-skärmarna.

#### Avsluta

Tryck på skärmknappen Avsluta för att avbryta den aktuella rutten i svänglistan. När Avsluta trycks in avslutas svänglistan och displayen återgår till att visa huvudkartvyn.

#### Undvika

Tryck på skärmknappen Undvika för att markera det motorvägsnamn som ska undvikas. Systemet visar ett popup-fönster som efterfrågar antalet miles eller om hela vägen ska undvikas.

#### Sväng lista

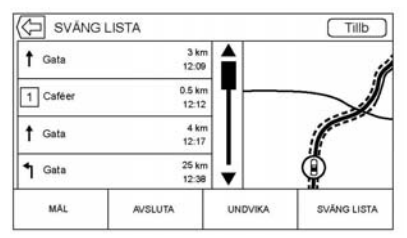

 Under en delmålsresa kan du trycka på knappen Interaktiv Sväng lista för att visa sväng-

listan. När du öppnar en sväng lista läses nästa manöveranvisning upp.

- Titeln för sväng lista är målets namn eller adress. Tryck på informationsknappen bredvid målets namn för att visa information om målet.
- sväng lista sorteras i ordning med nästa manöver längst upp i listan och följande manövrer listas under den. Nästa manöver markeras alltid när Sväng lista öppnas för att snabbt visa vad nästa manöver är.
- För varje manöver anges avståndet mellan den aktuella manövern och nästa manöver eller fordonets aktuella position. Nästa manöver längst upp räknas ner tills manövern nås och därefter börjas nedräkningen för nästa manöver.
- Varje manöver har en beräknad ankomsttid som baseras på de aktuella körförhållandena.

#### Sparade färdvägar

Delmålsresor kan sparas för att hämtas senare. Tryck på knappen Lägg till i delmålslistan för att spara resan i listan Sparade färdvägar i fordonets kontaktlista. När resor sparas får de slutmålet som förvalt namn. Sparade färdvägar kan redigeras om du väljer alternativet Redigera för att komma till redigeringsskärmen för den sparade posten. Det enda fält som kan redigeras är namnfältet. Tryck på namnfältet för att öppna tangentbordsvvn. Skriv in namnändringen. Ändringen sparas automatiskt när den utförs av tangentbordet.

Den sparade resan kan även raderas från redigeringsläget. Tryck på ta bort-knappen så visas ett fönster där du ska bekräfta raderingen.

#### Delmål

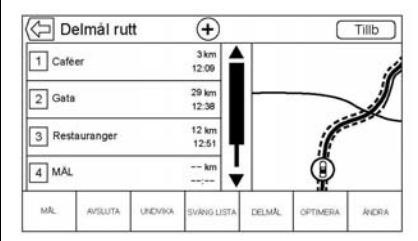

- Under en delmål rutt kan du trycka på nästa svängindikator för att öppna delmålslistan. Det senaste delmålet visas, vilket ska vara Delmål, Sväng lista eller Redigera.
- Delmålslistan är sorterad i ordning med nästa delmål längst upp i listan. Varje delmål anges med en numrerad ikon med början från nästa delmål.
- För att visa vilken del av rutten som tillhör nästa delmål och vad som tillhör resten av rutten så visas delarna med olika färg.

#### **Optimerad rutt**

- Tryck på skärmknappen Optimera för att optimera den aktuella delmålsresan.
- Optimeringen görs enligt hur inställningarna har gjorts för nya rutter, t.ex. snabbaste rutt, kortaste sträcka eller miljövänlig.
- När systemet optimerar rutten markeras delmålsresan genom att aktivitetsindikatorn visas över den. Om systemet räknar ut beräknad ankomsttid (ETA) och sträcka till ett delmål, visas aktivitetsindikatorn i listans rubrik.
- När en delmålsresa först skapas eller när extra delmål läggs till en befintlig delmålsresa läggs de till på en plats som kan leda till en optimerad rutt.
- Om ett mål redan är planerat och ett delmål läggs till läggs det antingen till före eller efter det

aktuella målet, beroende på vilket som ger den mest optimala rutten.

 Om ytterligare delmål läggs till på en plats som kan leda till den mest optimala rutten under en befintlig delmålsresa som består av två eller fler mål.

#### **Redigera rutten**

- Tryck på skärmknappen Redigera för att ändra ordningen eller ta bort ett delmål från rutten. Tryck på ta bort-skärmknappen för att ta bort ett delmål från rutten.
- Ett popup-fönster visas där du ombeds bekräfta raderingen av delmålet.

# GPS (Global Positioning System)

Fordonets position bestäms med hjälp av satellitsignaler, olika signaler från fordonet och kartdata. Ibland kan annan faktor som satellitförhållanden, vägsystem, fordonskondition och/eller andra omständigheter inverka på navigeringssystemets förmåga att bestämma fordonets exakta position.

GPS-enheten visar fordonets aktuella position med hjälp av signaler som skickas ut av GPS-satelliter. När fordonet inte får några signaler från satelliterna visas en symbol på kartskärmen. Se *Navigationssymboler på sidan 28.* 

Systemet kan vara ur funktion eller störas om något av följande inträffar:

- Signalerna blockeras av höga byggnader, träd, stora lastbilar eller en tunnel.
- Satelliterna är under reparation eller uppgradering.

Se Problem med ruttguidning på sidan 44 och Om systemet behöver service på sidan 45 för ytterligare information om GPS inte fungerar korrekt.

## **Fordonets position**

Ibland kan fordonets position på kartan vara felaktig, av en eller flera orsaker:

- Vägar har dragits om.
- Fordonet framförs i halt väglag som exempelvis sand, grus eller snö.
- Fordonet färdas på slingrande vägar eller långa raka vägar.
- Fordonet närmar sig en hög byggnad eller ett stort fordon.
- Gatan löper parallellt med en motorväg.
- Fordonet har transporterats med bilsläp eller färja.
- Fordonet positionsinställning är felaktigt utförd.
- Fordonet körs i hög hastighet.

- Fordonet ändrar riktning mer än en gång, eller vänds med vändskiva på en parkeringsplats.
- Bilen kommer till och/eller lämnar en parkeringsplats, ett garage eller en plats med tak.
- GPS-signalen kan inte tas emot.
- Fordonet har takbox.
- Fordonets hjul har försetts med kedjor.
- Däcken har bytts ut eller är slitna.
- Däcken har fel ringtryck.
- Detta är den första navigationen efter att kartans data har uppdaterats.
- 12-voltsbatteriet har varit urkopplat i flera dagar.
- Fordonet framförs i tung trafik och låg hastighet, med upprepade start och stopp.

## Problem med ruttguidningen

Felaktig ruttguidning kan inträffa i ett eller flera av följande fall:

- Föraren svängde inte av enligt anvisningarna.
- Ruttguidningen kanske inte fungerar om man använder automatisk omdirigering för nästa höger- eller vänstersväng.
- Eventuellt förändras inte rutten med automatisk omdirigering.
- Det finns ingen ruttguidning om man svänger av i en korsning.
- Ibland kan flera namn på platser uppges.
- Det kan ta en stund att hantera automatisk omdirigering, om bilen framförs i hög fart.
- Automatisk omdirigering kan visa en rutt som återvänder till ett angivet delmål, i det fall föraren annars är på väg till destinationen utan att passera detta delmål.

- Rutten förhindrar inmatning av ett fordon, på grund av tids- eller säsongsmässiga hinder eller andra eventuella hinder.
- Eventuellt söks inte samma rutter.
- Vägbeskrivningen visas kanske inte om det finns nya vägar, om vägarna nyligen har dragits om eller om vissa vägar inte finns med i kartdata. Se Kartor på sidan 27.

För att kalibrera om fordonets position på kartan ska du parkera ett par minuter med fordonet igång, till dess att fordonets position har uppdaterats. Se till att bilen är parkerad på en säker plats med klar sikt mot himlen, utan större hinder.

# Om systemet behöver servas

Om navigeringssystemet behöver service, det vill säga om användaren har följt de steg som anges här men problemet kvarstår, bör du kontakta *Problem med ruttguidning på sidan 44*.

## Uppdatering av kartdata

Kartdata i fordonet innehåller den allra senaste informationen som fanns att tillgå när fordonet tillverkades. Kartdata uppdateras regelbundet om kartinformationen har ändrats.

Vid frågor om användning av navigeringssystemet eller uppdateringsprocessen, kontakta återförsäljaren.

## Förklaringar till databasernas täckning

Täckningsområdena kan variera beroende på hur detaljerade kartuppgifterna är i ett givet område. I vissa områden är informationen mer detaljerad än i andra. Om du konstaterar det betyder det inte att det är fel på systemet. När kartdata uppdateras kan fler detaljer läggas till för ett område som tidigare inte var särskilt detaljerat. Se Uppdatering av kartdata på sidan 45.

## Röstigenkänning

Röstigenkänningen möjliggör handsfree-användning i navigations-, ljud-, telefon- och väderapplikationerna. Du kan starta den här funktionen genom att trycka på 🕊 -knappen på ratten eller röstigenkänningsikonen på pekskärmen.

Det är inte alla funktioner i de här områdena som stöds av röstkommandon. I allmänhet är det bara komplexa uppgifter som kräver flera manuella åtgärder som stöds av röstkommandon.

Till exempel stöds uppgifter som kräver fler än en eller två knapptryckningar som att välja en låt eller artist från en mediaenhet att stödjas av röstkommandon. Andra uppgifter som att ställa in volym eller söka uppåt eller nedåt är ljudfunktioner som enkelt kan utföras genom att trycka på en eller två knappar och därför stöds de inte av röstkommandon.

I allmänhet finns det flexibla sätt att säga kommandon för att utföra uppgifterna. De flesta kommandon. med undantag för inmatning av mål och rösttangentbord, kan utföras med ett enda kommando. Om uppgiften kräver mer än ett kommando för att utföras används det första kommandot för att ange den typ av uppgift som ska utföras. t.ex. "Navigation Destination (mål) Entry" (Inmatning av navigationsmål)." Systemet svarar med uppmaningar som leder dig genom en dialog för att ange den information som krävs. Om till exempel ett mål behövs för ruttguidning säger du "Navigation" eller "Destination (mål) Entry" (målinmatning).

Röstigenkänning kan användas när tändningen är på eller när RAP (Retained Accessory Power) är aktiv. Se "Bibehållen tillbehörsström (RAP)" i ägarhandboken.

#### Användning av röstigenkänning

Röstigenkänningen blir tillgänglig när systemet har initierats. Detta börjar när tändningen slås på. Initieringen kan ta en stund.

- Tryck på ⊮ på rattreglagen för att aktivera röstigenkänning, eller tryck på ⊮ på infotainmentpekskärmen i mittkonsolen.
  - Om röstigenkänningen startas med rattreglagen visar instrumentgruppen valen och visuellt dialoginnehåll.
  - Om röstigenkänningen startas från infotainmentpekskärmen i mittkonsolen visas val och visuellt dialoginnehåll både i mittkonsolens display och i instrumentgruppens display.
- 2. Ljudet i systemet stängs av och systemet spelar upp ett meddelande följt av ett pip.

 Vänta tills pipet är över och säg sedan tydligt ett av kommandona i det här avsnittet.

Tryck på 🕊 för att omedelbart avbryta röstigenkänningen.

Om du till exempel tycker att uppmaningen tar för lång tid trycker du på  $\mathbb{W}^{\zeta}$  igen, varefter pipet bör höras omedelbart.

Två röstmeddelandelägen stöds:

- Långa röstmeddelanden: De längre meddelandena ger mer information om de åtgärder som stöds.
- Karta meddelanden: De korta meddelandena ger enkla anvisningar om vad som sägas.

Om ett kommando inte uttalas avger röstigenkänningssystemet ett hjälpmeddelande.

#### Meddelanden och skärmfönster

När en röstigenkänningen är aktiv, visas motsvarande knappar på de visade skärmarna. Manuell interaktion är tillåten under röstigenkänningen. Interaktion under röstigenkänning kan utföras helt med röstkommandon eller så kan vissa val användas i sessionen. Om ett val görs med ett manuellt reglage fortsätter dialogen på samma sätt som om ett röstkommando hade använts. När systemet kan slutföra uppgiften eller om sessionen avslutas, stoppas röstigenkänningen.

Ett exempel på den här typen av manuell åtgärd är att trycka på en post i en visad nummerlista istället för att säga siffran som är kopplad till den önskade posten.

#### Avbryta röstigenkänning

 Tryck på skärmknappen Hem. Genom att trycka på den här knappen avbryter du en röstigenkänning som startades genom att trycka på knappen på radions pekskärm.

- Tryck eller säg "Cancel (avbryt)" eller "Exit (avsluta)" för att avsluta röstigenkänningen och visa den skärm som röstigenkänningen startades från.
- Tryck på nattreglagen för att avsluta röstigenkänningen och visa den skärm som röstigenkänningen startades från.

#### Användbara tips för röstkommandon

Röstigenkänning kan förstå kommandon som antingen är naturligt utformade i meningsform, eller direkta kommandon som anger applikation och uppgift. Alla språk stöds inte vid användning av naturliga språk-kommandon. Om ett naturligt utsagt kommando inte utför åtgärden, försök med direkt kommando.

För bättre resultat:

 Lyssna på meddelandet och vänta på pipsignalen innan du yttrar ett kommando eller svar.

- Säg "Help (hjälp)" eller titta på exempelkommandona på skärmen.
- Du kan avbryta en uppmaning från röstigenkänningssystemet medan den spelas upp genom att trycka på <sup>1</sup>/<sub>2</sub>.

Om du till exempel tycker att uppmaningen tar för lång tid kan du säga kommandot utan att vänta på att uppmaningen ska sluta om du trycker på 🏾 ch väntar på pipet.

- Säg kommandot på ett naturligt sätt, inte för snabbt, inte för sakta. Använd direkta kommandon utan en massa extra ord.
- Normalt kan telefon- och ljudkommandon yttras med ett enda kommando.

Till exempel "Call Dave Smith at work (ring Dave Smith på jobbet)", "Play (spela upp)" följt av artistens eller låtens namn, eller "Tune (ställ in)" följt av radiostationens nummer.

Navigationsmål är för komplice-٠ rade för ett enkelt kommando. Böria med att säga ett kommando som förklarar vilken tvp av mål som behövs, till exempel om du vill ha vägbeskrivning till en "Address (adress)". "Navigera till en intersection (korsning)". "Jag vill hitta en Place of Interest (intressepunkt) eller POI" eller "Directions (vägbeskrivning) till en kontakt"." Systemet svarar genom att begära fler detaljer. När du har sagt "Place of Interest (intressepunkt)" är endast större kedjor tillgängliga via sitt namn. Som kedjor räknas företag som finns på minst 20 platser. För andra POI-platser, säger du namnet på en kategori som "Restaurants (restauranger)", "Shopping Malls" (gallerior) eller "Hospitals" (sjukhus).

Du behöver inte lära in speciella kommandon. Direkta kommandon kan förstås bättre av systemet. Ett exempel på ett direktkommando är "Call 555-1212 (ring 555-1212)." Exempel på dessa direktkommandon visas på de flesta skärmar när en röstsession pågår. Om du säger "Phone (telefon)"eller "Phone (telefon)" kommandon, förstår systemet att ett telefonsamtal efterfrågas och kommer att ställa frågor tills det har tillräckliga uppgifter.

Om telefonnumret har sparats med namn och plats ska det direkta kommandot innehålla båda, till exempel "Call Dave Smith at work (ring Dave Smith på jobbet)".

## Använda röstigenkänning för listalternativ

När en lista visas, kommer ett röstmeddelande att be dig att bekräfta eller välja ett alternativ i listan. Ett val kan göras genom att du manuellt väljer ett objekt eller säger radnumret för det objekt du ska välja. När en skärm innehåller en lista kan det finnas alternativ som är tillgängliga, men inte visas. Listan på röstigenkänningsskärmen fungerar på samma sätt som en lista på andra skärmar. Att bläddra eller svepa kan användas för att visa andra poster i listan.

Om det manuella valet tar längre tid än 15 sekunder, avslutas sessionen och meddelar att tidsgränsen har gått ut. Skärmen återgår till den sida där röstigenkänningen startades.

#### Kommandot Tillbaka

Om röstigenkänningen är aktiverad och du säger "Back (tillbaka)" hela vägen till startskärmen och du säger "Back (Tillbaka)" en gång till avbryts röstigenkänningen.

#### Hjälp

Säg "Help (hjälp)" (hjälp) på valfri röstigenkänningsskärm så spelas hjälpmeddelandet för skärmen upp. Dessutom öppnas ett fönster som visar en textversion av hjälpmeddelandet. Beroende på hur röstigenkänningen startades visas Hjälp-fönstret på antingen instrumentgruppen eller infotainmentpekskärmen. Tryck på knappen Avvisa för att stänga popup-fönstret. Tryck på 🞼 medan hjälpmeddelandet visas så stängs meddelandet och en pipsignal hörs. Detta stoppar hjälpmeddelandet så att ett röstkommando kan användas.

### Röstigenkänning för radion

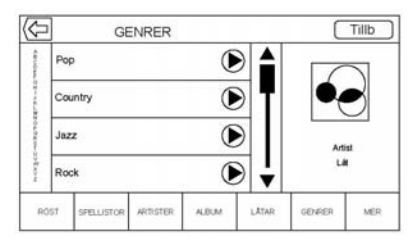

Alla ljudskärmar har en röstigenkänningsknapp (<sup>N</sup>2) för att starta röstigenkänning. Om du söker på radion när du väljer röstknappen på skärmen är röstigenkänningskommandona för radiofunktionerna tillgängliga.

**"Växla till AM":** Växla till AM-bandet och spela upp den senaste AM-radiostationen.

**"Växla till FM":** Växla till FM-bandet och spela upp den senaste FM-radiostationen.

**"Växla till DAB":** Växla till DAB-bandet och spela upp den senaste DAB-radiostationen.

"Tune to (Ställ in) <AM-frekvens> AM": Ställ in den radiostation vars frekvens identifieras i kommandot (t.ex. "niohundrafemtio").

"Tune to (Ställ in) <FM-frekvens> FM": Ställ in den radiostation vars frekvens identifieras i kommandot (t.ex. "etthundraett komma ett").

"Tune to (Ställ in) <DAB-frekvens> DAB": Ställ in den radiostation vars frekvens identifieras i kommandot (t.ex. "etthundraett komma ett").

#### Röstigenkänning för Audio My Media (mina ljudmedia)

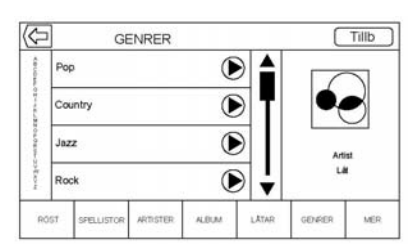

Om du söker i My Media när du väljer röstknappen på skärmen är röstigenkänningskommandona för My Media-funktionerna tillgängliga.

"Play Artist (spela artist)": Startar en dialog där du kan ange en specifik artists namn.

"Play Artist (spela artist) <artistnamn>": Börja uppspelning av det mediaval som identifierats i kommandot.

"Play Album (spela album)": Startar en dialog där du kan ange ett specifikt albumnamn.

#### "Play Album (spela album)

<albumnamn>": Börja uppspelning av det albumnamn som identifierats i kommandot.

"Play Song (spela låt)": Startar en dialog där du kan ange ett specifikt låtnamn.

#### "Play Song (spela låt)

låtnamn>": Börja uppspelning av det låtnamn som identifierats i kommandot.

"Play Genre (spela genre)": Startar en dialog där du kan ange ett specifikt genrenamn.

"Play Genre (spela genre) <genrens namn>": Börja uppspelning av det mediaval som identifierats i kommandot.

"Play Playlist (spela spellista)": Startar en dialog där du kan ange en specifik spellistas namn.

"Play Playlist (spela spellista) <spellistans namn>": Börja uppspelning av den spellista som identifierats i kommandot.

### "Play (spela upp) <enhets-

**namn>":** Spela musik från en specifik enhet som identifierats efter namn. Enhetsnamnet är det namn som visas på skärmen när enheten först väljs som ljudkälla.

"Play Chapter (spela kapitel)": Startar en dialog där du kan ange ett specifikt namn.

"Play Chapter (spela kapitel) <kapitelnamn>": Börja uppspelning av det mediaval som identifierats i kommandot.

#### "Play Audiobook (spela ljudbok)": Startar en dialog där du kan ange ett specifikt namn.

"Play Audiobook (spela ljudbok) <ljudbokens namn>": Börja uppspelning av det mediaval som identifierats i kommandot.

"Play Episode (spela episod)": Startar en dialog där du kan ange ett specifikt namn. "Play Episode (spela episod) <episodens namn>": Börja uppspelning av det mediaval som identifierats i kommandot.

"Play Podcast (spela poddsändning)": Startar en dialog där du kan ange ett specifikt namn.

"Play Podcast (spela poddsändning) <poddsändningsnamn>": Börja uppspelning av det mediaval som identifierats i kommandot.

"Play Video (spela video)": Startar en dialog där du kan ange ett specifikt namn.

"Play Video (spela video) <videonamn>": Börja uppspelning av det mediaval som identifierats i kommandot.

"My Media (mina media)": Startar en dialog där du kan ange önskat mediainnehåll.

#### Hantera stora mängder mediainnehåll

Stora mängder mediainnehåll förväntas medföras i bilen. Det kan vara nödvändigt att hantera stora mängder media på annat sätt än små mängder media. Systemet kan begränsa alternativen för röstigenkänning genom att inte tillåta val av låttitlar med rösten på den översta nivån om antalet låtar överskrider maxgränsen.

Röstkommandoändringar via mediainnehållsgränser är:

- Musikfiler inklusive andra enskilda filer av alla mediatyper som ljudbokskapitel, poddsändningsavsnitt och videor.
- Albumtypmappar inklusive typer som album och ljudböcker.

Det finns inga begränsningar om antalet låtfiler och album är lägre än 4 000. När antalet låtfiler som är kopplade till systemet är mellan 4 000 och 8 000 kan inte innehållet öppnas direkt med ett kommando som "Play (spela upp) <song name>"(spela (låttitel)).

Begränsningen är att kommandot "Play Song (spela låt)" måste sägas först, Systemet frågar sedan efter låtens namn. Svarskommandot är att säga namnet på låten som ska spelas.

Liknande begränsningar finns för albuminnehåll. Om det finns mer än 4 000 album, men färre än 8 000, kan inte innehållet kommas åt direkt med ett kommando som "Play (spela upp) <albumnamn>". Kommandot "Play Album (spela album)" måste sägas först. Systemet frågar sedan efter albumnamnet. Svaret är att säga namnet på det album som ska spelas.

När antalet låtar har överskridit omkring 8 000 finns inget stöd för att öppna låtarna direkta via röstkommandon. Det kommer fortfarande att finnas tillgång till mediainnehåll via kommandon för spellistor, artister och genrer. Åtkomstkommandona för spellistor, artister och genrer spärras när antalet för den här typen av media överskrider 4 000.

Systemet ger återkoppling första gången röstigenkänningen startas om det är tydligt att några av de här gränserna kommer att nås under en enhetsinitieringsprocess.

#### Röstigenkänning för navigering

"Navigation": Starta en dialog för att ange specifik målinformation.

"Navigation Kommandon": Starta en dialog för att ange specifik målinformation.

"Destination Address (måladress)": Startar en dialog för att mata in en specifik destination address (måladress), som innefattar hela adressen bestående av gatunamn, husnummer och stad.

"Destination Intersection (målkorsning)": Startar en dialog där du kan ange en specifik destination intersection (målkorsning). "Mål Place of Interest (intressepunkt)": Starta en dialog för att ange en kategori för en Place of Interest (intressepunkt) som mål eller ett stort varumärkesnamn (i förekommande fall).

Det är inte alla varumärken som kan användas för röstinmatning. De flesta stora kedjor, som kedjor som finns på fler än 20 platser ska gå att söka efter via namn, men namnet måste uttalas tydligt. Smeknamn eller kortnamn på företagen hittas förmodligen inte. Mindre kända företag kan behöva sökas via kategori som snabbmat, hotell eller bank.

"Destination Contact (målkontakt)": Startar en dialog där du kan ange en specifik målkontakts namn.

"Cancel Route (avbryt rutt)": Avbryt ruttguidning.

### Röstigenkänning för telefonen

#### "Call (ring) <kontaktnamn>":

Starta ett samtal till en angiven kontakt. Kommandot kan innefatta en plats om kontakten har sparade platsnummer.

"Call (ring) <contact name> At Home" (ring (kontaktnamn) hemma), "At Work" (på jobbet), "On Mobile" (på mobilen) eller "On Other" (på annat nummer): Starta ett samtal till en angiven kontakt och plats hemma, på arbetet, på en mobil eller på en annan telefon.

#### "Call (ring) <telefonnummer>":

Ring ett samtal till ett vanligt telefonnummer, 7-10 siffror långt, eller nödnummer.

Om du vill ringa ett samtal till utlandet, säg "Call (ring) <telefonnummer>" och när systemet återger numret ska du repetera "Call (ring)"-kommandot för att börja ringa. Om numret inte är korrekt raderar kommandot "Delete (radera)" numret så att det kan anges igen. Om numret inte är komplett, säg de återstående siffrorna.

"Pair Phone (telefon)" (koppla ihop): Börja Bluetooth-hopparningsprocessen. Följ anvisningarna på radiodisplayen.

"Switch Phone (byt telefon)": Välj en annan telefon för utgående samtal.

"Voice Keypad (röstknappsats)": Startar en dialog för att mata in specialnummer som internationella nummer. Antalen kan anges i grupper av siffror där varje siffergrupp rapporteras tillbaka av systemet. Om siffergruppen är felaktig kommer kommandot "Delete (radera)" att ta bort den sista siffergruppen så att de kan skrivas in igen. När hela sifferuppgiften har matats in kan numret ringas upp med kommandot "Call (ring)".

"Voice Mail (röstbrevlåda)": Starta ett samtal till röstbrevlådenummer.

## Inställningar

I Inställn.-menyn kan du ställa in olika fordons- och radiofunktioner. Menyn kan innehålla följande:

### Tid och datum

Se "Klocka" i användarmanualen.

## Språk

Detta anger visningsspråk i radion, instrumentgruppen och röstigenkänningen. Tryck på Språk och välj sedan lämplig språk. Tryck på ⊲ BACK på instrumentpanelen eller tryck på skärmknappen Tillbaka för att gå tillbaka till föregående meny.

## Valet-läge (om utrustningen finns)

Detta låser infotainmentsystemet och rattreglagen. Det kan också begränsa topphastigheten, effekten och tillgången till bilens förvaringsutrymmen (i förekommande fall).

Aktivera valet-läge så här:

- 1. Mata in en fyrsiffrig kod på tangentbordet.
- 2. Tryck på Enter för att gå till bekräftelseskärmen.
- 3. Mata in den fyrsiffriga koden igen.

Tryck på LÅSNING eller LÅSA UPP för att låsa eller låsa upp systemet. Tryck på **{** Tillbaka för att gå tillbaka till föregående meny.

#### Radio

Tryck för att visa Radio-menyn så kan följande visas:

- Hantera favoriter: Tryck på en visad favorit om du vill redigera den. Tryck på Döpa om om du vill döpa om favoriten eller Ta bort om du vill ta bort den. Håll in stationen för att dra den till en ny plats. Tryck på Klart för att gå tillbaka till föregående meny.
- Number of Favorites Shown: Tryck för att ställa in hur många favoriter som ska visas. Välj

- Ljudinställningar: Tryck på + eller – för att ställa in Bas, Mell.reg., Diskant eller Surround. Se AM/ FM-radio på sidan 11.
- Tagg låt: Tryck för att tagg låtinformationen, inklusive artist och titel, för att överföra till en iPod<sup>®</sup>. Se USB-port på sidan 15.
- Auto volym: I förekommande fall justerar den här funktionen volymen efter fordonshastigheten. Se AM/FM-radio på sidan 11.
- Bose AudioPilot Noise Compensation Technology (Bullerkompensationsteknik) Om den här funktionen förekommer, justerar

den volymen efter bullret i fordonet. Se *AM/FM-radio på sidan 11*.

- Maximal inkopplingsvolym: Denna funktion ställer in maximal inkopplingsvolym. Om fordonet startas och volymen är högre än den här nivån justeras volymen till den här nivån. Ställ in maximal inkopplingsvolym genom att trycka på + eller - för att öka eller minska. Tryck på BACK på instrumentpanelen eller tryck på skärmknappen Tillbaka för att gå tillbaka till föregående meny.

## Fordonsinställningar

Se "Personliga inställningar" i ägarhandboken.

### Bluetooth

Använd skärmknappen Bluetooth för att visa följande:

- Koppla ny enhet: Tryck för att lägga till en ny enhet.
- Hantera enhet: Tryck för att ansluta till en annan telefonkälla, koppla från en telefon eller radera en telefon.
- Ringsignaler: Tryck för att ändra ringsignal för den specifika telefonen. Telefonen behöver inte anslutas för att ändra ringsignalen.
- Voicemail-nummer: Den här funktionen visar röstbrevlådenummer för alla anslutna telefoner. Du kan ändra röstbrevlådenummer genom att trycka på knappen ÄNDRA, skriva det nya numret och trycka på SPARA. Tryck på <</li>

mentpanelen eller tryck på skärmknappen Tillbaka för att gå tillbaka till föregående meny.

## Speech (tal)

Använd skärmknappen Röst för att visa följande:

- Uppmaning längd: Tryck för att ändra uppmaning längd till Kort eller Lång.
- Ljudkvittens hastighet: Tryck för att ändra ljudåterkopplingshastigheten till Långsam, Medel eller Snabb.

### Display

Använd skärmknappen Display för att visa följande:

- Kalibrera pekskärm: Tryck för att kalibrera pekskärmen och följ meddelandena. Tryck på BACK på instrumentpanelen eller tryck på skärmknappen Tillbaka för att gå tillbaka till föregående meny.
- Stäng av display: Tryck för att stänga av displayen. Tryck var som helst på displayen eller på en knapp på fronten igen för att slå på displayen.

#### Backkamera

Tryck för att visa menyn Backkamera. Se "Förarstödsystem" i användarmanualen.

#### Återgå till fabriksinställn.

Tryck på Fortsätta för att återställa alla fabriksinställningar.

Välj Återgå till fabriksinställn. för att visa följande lista:

- Återställ fordonsinställn.: Återställer fordonets fabriksinställningar. Tryck på Återställ fordonsinställn.. Tryck på Aybryta eller Fortsätta. Tryck på ØBACK på instrumentpanelen eller tryck på skärmknappen Tillbaka för att gå tillbaka till föregående meny.

Återställ radioinställningarna: Återställer radioinställningarna från fabriken. Tryck på Återställ radioinställningarna. Tryck på Avbryta eller Fortsätta. Tryck på GACK på instrumentpanelen eller tryck på skärmknappen Tillbaka för att gå tillbaka till föregående meny.

#### Omvandling mellan engelska standardmått och metriska mått

För att ändra mellan visning av engelska och metriska enheter, se "Instrumentgrupp" i fordonets instruktionsbok.

## Bluetooth-telefon/ enheter

## Bluetooth (översikt)

Systemet med Bluetooth kan samverka med många mobiltelefoner, vilket ger möjlighet till:

- Att ringa och ta emot samtal i handsfree-läge.
- Dela mobiltelefonens adressbok eller kontaktlista med bilen.

För att minimera risken för att distraheras under körning, ska du innan du kör och när bilen står parkerad:

- Bekanta dig med mobiltelefonens funktioner. Organisera telefonboken och kontaktlistan tydligt och radera dubbletter eller sällan använda noteringar. Programmera om möjligt snabbval eller andra genvägar.
- Lär dig reglagen hos och användningen av infotainmentsystemet.

- Koppla ihop mobiltelefonen med bilen. Systemet kanske inte fungerar med alla mobiltelefoner. Se "Hopparning" i det här avsnittet.
- Se "Lagra och radera telefonnummer" i detta avsnitt.

I bilar med Bluetooth-system kan man använda en mobiltelefon med Bluetooth och handsfree-profil för att ringa och besvara samtal. Infotainmentsystemet och röstigenkänningen används till att styra systemet. Systemet kan användas i läge ON/RUN (TILL/KÖR) eller ACC/ACCESSORY (TILL/ TILLBEHÖR). Bluetooth-systemet har en räckvidd av upp till 9,1 m (30 fot). Inte alla telefoner stöder alla funktioner och inte alla telefoner fungerar med Bluetooth-systemet. Mer information om kompatibla telefoner finns på www.gm.com/ bluetooth.

## Reglage

Använd knapparna på infotainmentsystemet och ratten för att styra Bluetooth-systemet.

#### Rattreglage

(Talknapp): Tryck för att besvara samtal, för att bekräfta systeminformation och för att starta röstigenkänningen.

(avsluta samtal): Tryck för att avsluta samtal, neka samtal eller avbryta en åtgärd. Tryck för att stänga av eller slå på ljudet i infotainmentsystemet när du inte har ett pågående samtal.

#### Infotainmentsystemets reglage

Information om hur man navigerar i menysystemet med infotainmentreglagen finns i *Att använda systemet på sidan 8.* 

**TELEFON:** Tryck på den här skärmknappen för att öppna telefonhuvudmenyn.

### Ljudsystem

När Bluetooth-telefonsystemet används kommer ljudet ur bilens främre högtalare, och har företräde framför ljudsystemet. Vrid volymreglaget för att ändra volymen under samtal. Den inställda volymnivån sparas i minnet för kommande samtal. Systemet bibehåller en lägsta volymnivå.

## Bluetooth (infotainmentreglage)

Information om hur man navigerar i menysystemet med infotainmentreglagen finns i *Att använda systemet på sidan 8.* 

## Hopkoppling

En mobiltelefon med Bluetooth måste kopplas ihop med Bluetoothsystemet och sedan anslutas till bilen innan den kan användas. Läs Bluetooth-anvisningarna i mobiltelefonens bruksanvisning innan du kopplar ihop mobiltelefonen.

#### Hopkopplingsinformation

- En Bluetooth-telefon med musikfunktion kan kopplas ihop med bilen både som en telefon och en musikspelare samtidigt.
- Upp till 10 enheter kan kopplas ihop med Bluetooth-systemet.
- Hopkopplingsprocessen avaktiveras när bilen är i rörelse.
- Hopparningen behöver bara utföras en gång om inte hopparningsinformationen på mobiltelefonen ändras eller om telefonen raderas från systemet.
- Om flera ihopkopplade mobiltelefoner finns inom systemets räckvidd ansluter systemet till den första tillgängliga ihopkopplade mobiltelefonen i den ordning de senast användes i systemet. Om du vill länka till en annan ihopkopplad telefon, se "Länka till en annan telefon" längre fram i detta avsnitt.

#### Hopkoppling med telefon

- 1. Tryck på skärmknappen TELEFON.
- 2. Välj TELEFONER och välj Koppla ny enhet.
- En fyrsiffrig PIN-kod visas på skärmen. PIN-koden kan eventuellt behövas i steg 5.
- Starta ihopkopplingsprocessen på den mobiltelefon som ska kopplas ihop med bilen. Mer information om processen finns i mobiltelefonens bruksanvisning.
- Lokalisera "Chevrolet MyLink" på skärmen. Följ instruktionerna som du fick i steg 3 för att mata in PIN-koden. När du har gjort detta eller koden bekräftas svarar systemet med "<Enhetens namn> är korrekt kopplad" när hopkopplingsprocessen är slutförd.
- Om "Chevrolet MyLink" inte visas, stäng av telefonen eller ta ur telefonens batteri och försök igen.

- Om telefonen frågar om anslutningen ska godkännas eller om telefonboken ska hämtas, välj Always Accept and Allow (godkänn och tillåt alltid). Telefonboken kanske inte är tillgänglig om den inte godkännes.
- 8. Upprepa steg 1 till 7 för att ansluta fler telefoner.

## Visa alla ihopkopplade och anslutna telefoner

- 1. Tryck på skärmknappen TELEFON.
- 2. Välj TELEFONER.

#### Koppla från en ansluten telefon

- 1. Tryck på skärmknappen TELEFON.
- 2. Välj TELEFONER.
- 3. Tryck på X bredvid den telefon som ska kopplas från.

#### Ta bort en ihopkopplad telefon

Endast frånkopplade telefoner kan raderas.

- 1. Tryck på skärmknappen TELEFON.
- 2. Välj TELEFONER.
- Tryck på <sup>⊖</sup> bredvid telefonen för att radera och följ meddelandena på skärmen.

#### Länka till en annan telefon

För att kunna länka till en annan telefon måste den nya telefonen finnas i fordonet och paras ihop med Bluetooth-systemet.

- 1. Tryck på skärmknappen TELEFON.
- 2. Välj TELEFONER.
- 3. Välj den nya telefonen som ska länkas till i enheten med icke anslutna enheter.

#### Växlar till läge Handset eller Handsfree

Växla mellan handset eller handsfree-läge genom att trycka på TELEFON-ikonen på hemsidan för att visa "Call View" (samtalsvy).

- Om det aktiva samtalet är i handsfree-läge, tryck på Handset-skärmknappen för att växla till handset-läge. Skärmknappen växlar till Handsfree när Bluetooth-enheten bekräftar att den fungerar som handset.
- Om det aktiva samtalet är i handset-läge, tryck på Handsfree-skärmknappen för att växla till handsfree-läge. Skärmknappen växlar till Handset när Bluetooth-enheten bekräftar att den fungerar som handsfree.

#### Ringa ett samtal med hjälp av Kontakter och Senaste samt.

Samtal kan ringas via Bluetooth-systemet med personlig mobiltelefonkontaktinformation för alla telefoner som stöder telefonboksfunktionen. Bekanta dig med telefonens inställningar och drift. Kontrollera att mobiltelefonen stöder den här funktionen.

Menyerna Kontakter och Senaste samt. finns tillgängliga automatiskt om det finns stöd för detta. Kontakter-menyn öppnar den telefonbok som finns i mobiltelefonen.

Senaste samt.-menyn öppnar de senaste samtalslistorna från mobil-telefonen.

Ringa upp med hjälp av menyn Kontakter:

- 1. Tryck på skärmknappen TELEFON.
- 2. Välj KONTAKTER.
- 3. Välj det namn du ska ringa.
- 4. Välj önskat nummer hos kontakten.

Ringa upp med hjälp av menyn Senaste samt.:

- 1. Tryck på skärmknappen TELEFON.
- 2. Välj SENASTE.
- 3. Välj det namn eller nummer du vill ringa upp.

 Välj vid behov mellan Missat, Senaste och Skickat samtal med hjälp av knappen Visa i listans övre högra hörn.

## Ringa ett samtal med hjälp av knappsatsen

Ring ett samtal genom att trycka på siffrorna så här:

- 1. Tryck på skärmknappen TELEFON.
- 2. Välj KEYPAD och ange ett telefonnummer.
- 3. Välj Ringer upp för att börja slå numret.

## Acceptera eller avvisa ett samtal

När ett samtal kommer stängs infotainmentsystemets ljud av och en ringsignal hörs.

#### Godkänna ett samtal

Det finns tre sätt att ta emot ett samtal:

• Tryck på 🕰 på rattreglagen.

- Tryck på Svara på mittkonsolens display.
- Tryck på Svara i instrumentgruppen med hjälp av valknappen.

#### Avvisa ett samtal

Det finns tre sätt att avvisa ett samtal:

- Tryck på intreglagen.
- Tryck på Ignorera på mittkonsolens display.
- Tryck på Ignorera i instrumentgruppen med hjälp av valknappen.

### Samtal väntar

För att samtal väntar ska fungera måste det stödjas av Bluetooth-telefonen och vara aktiverat hos nätoperatören.

#### Godkänna ett samtal

Det finns tre sätt att ta emot ett väntande samtal:

• Tryck på 🛯 på rattreglagen.

- Tryck på Växla på mittkonsolens display.
- Tryck på Växla i instrumentgruppen med hjälp av valknappen.

#### Avvisa ett samtal

Det finns tre sätt att neka ett väntande samtal:

- Tryck på i 🔊 på rattreglagen.
- Tryck på Ignorera på mittkonsolens display.
- Tryck på Ignorera i instrumentgruppen med hjälp av valknappen.

## Växling mellan samtal (endast när samtal väntar)

Växla mellan samtal genom att trycka på telefonikonen på hemsidan för att visa "Call View (samtalsvy)." I samtalsvyn trycker du på samtalsinformationen om det väntande samtalet för att växla samtal.

#### Konferenssamtal

För att konferenssamtal ska fungera måste det stödjas av Bluetooth-telefonen och vara aktiverat hos nätverksoperatören.

Så här startar du konferenssamtal under ett pågående samtal:

- Gå till samtalsvyn och välj Lägg till för att lägga till ett annat samtal.
- 2. Ta initiativ till ett nytt samtal genom att välja från SENASTE, KONTAKTER eller KEYPAD.
- När det andra samtalet är aktivt, tryck på Merge (sammanför) för slå ihop samtalen till ett konferenssamtal.
- När alla samtal är sammanslagna ändras knappen Merge (sammanför) till Unmerge (frånkoppla). Tryck för att ta bort kopplingen mellan samtalen.

Vissa telefonoperatörer tillåter eventuellt inte att en part i ett flerpartssamtal kopplas från.

#### Avsluta ett samtal

- Tryck på integrationale på rattreglagen.
- Tryck på Avsluta på mittkonsolens display för att avsluta alla befintliga samtal eller tryck på Avsluta bredvid ett samtal för att avsluta endast det samtalet.
- Tryck på Avsluta i instrumentgruppen med hjälp av valknappen.

## Dual Tone Multi-Frequency (DTMF)-toner

Bilens Bluetooth-system kan skicka nummer under samtal. Det kan användas när du ringt upp ett menystyrt telefonsystem.

- 1. Tryck på skärmknappen TELEFON.
- 2. I samtalsvyn trycker du på uppåtpilen för att visa interaktionsväljaren.
- 3. Välj KEYPAD och ange telefonnumret.

#### Voice mail

Standardnumret till röstbrevlådan är telefonnumret för den utgående telefonkällan. Röstbrevlådans nummer kan ändras i Bluetooth-inställningarna.

Ringa ett röstbrevlådenummer:

- 1. Tryck på skärmknappen TELEFON.
- 2. Välj VOICE MAIL.
- 3. Välj Ringer upp.
- 4. Ange DTMF -toner med knappsatsen vid behov.

## Bluetooth (röstigenkänning)

#### Att använda Bluetooth-röstigenkänning

Tryck på knappen ⊮∕s på ratten för att använda röstigenkänning. Använd nedanstående kommandon för de olika röstfunktionerna. Om du vill ha mer information, säg "Help (hjälp)" i en röstigenkänningsmeny. Se *Rösti*-

*genkänning på sidan 46* för att få hjälp med röstigenkänningskommandon.

#### Ringa ett samtal

Du kan använda följande kommandon för att ringa samtal.

## Använda kommandot "Dial (slå nummer)" eller "Call (ring)"

Ringa ett nummer:

- Tryck på <sup>₩</sup><sup>2</sup>. Systemet svarar "Command (Kommando) Please (Tack)" (säg ett kommando), följt av en ton.
- Säg "Dial (slå nummer)" eller "Call (ring)" (ring) följt av hela telefonnumret.

Använd kommandot "Voice Keypad (röstknappsats)" för internationella nummer eller specialnummer som innehåller \* eller #.

När samtalet är uppkopplat hör du den uppringda personen genom högtalarna. Så här ringer du med hjälp av en kontakt från din telefonbok.

- Tryck på <sup>w</sup><sup>2</sup>. Systemet svarar "Command (Kommando) Please" (säg ett kommando), följt av en ton.
- Säg "Dial (slå nummer)" eller "Call (ring)" (ring) och säg sedan kontaktens namn. Till exempel "Call (ring) John på jobbet".

När samtalet är uppkopplat hör du den uppringda personen genom högtalarna.

#### Ringa nödnumret 112

- Tryck på <sup>₩</sup>E. Systemet svarar "Command (Kommando) Please" (säg ett kommando), följt av en ton.
- 2. Säg "Call (ring) 112".

När samtalet är uppkopplat hör du den uppringda personen genom högtalarna.

#### Använda kommandot "Voice Keypad" (röstknappsats)

- Tryck på <sup>w</sup><sup>(</sup>⁄<sub>2</sub>: Systemet svarar "Command (Kommando) Please" (säg ett kommando), följt av en ton.
- 2. Säg "Voice Keypad (röstknappsats)" efter tonen. Systemet tillåter inmatning av siffror och specialtecken.

#### Använda kommandot "Voice Mail (röstbrevlåda)"

- Tryck på ⊮ć. Systemet svarar "Command (Kommando) Please" (säg ett kommando), följt av en ton.
- Efter tonen, säg "Voice mail (röstbrevlåda)."" Systemet ringer upp den anslutna telefonens röstbrevlåda.

#### **Rensa systemet**

Om ingen information tas bort från bilens Bluetooth-system finns den kvar. Detta innefattar telefonhopparningsinformation. För anvisningar om hur man raderar den här informationen, se "Deleting a Paired Phone" (Ta bort en ihopkopplad telefon).

## Textmeddelanden

Om infotainmentsystemet är så utrustat kan du ta emot och besvara textmeddelanden (SMS). Mottagna meddelanden kan även läsas upp högt.

#### Textmeny

**Inkorg:** Tryck för att visa inkommande meddelanden. Tryck på avsändarens namn för att visa ett meddelande. Tryck på ¶) för att lyssna på textmeddelanden. Tryck på ⊲ BACK på instrumentpanelen eller tryck på skärmknappen Tillbaka för att gå tillbaka till föregående meny.

**Inställn.:** Se "Textinställningar" senare i det här avsnittet.

**Svara:** Tryck för att svara med ett fördefinierat textmeddelande. Se "Textinställningar".

**Ringer upp:** Tryck för att ringa upp avsändaren av textmeddelandet.

#### Visa ett textmeddelande

Medan du visar ett textmeddelande:

- Tryck på Svara för att svara med ett fördefinierat textmeddelande.
- Tryck på Ringer upp för att ringa upp avsändaren av textmeddelandet.

#### Visa avsändarinformation

I förekommande fall, tryck på avsändarens namn för att visa avsändarinformation om den informationen matchar kontaktuppgifter som redan är sparade.

## Välja ett fördefinierat medde-

**lande:** Tryck för att välja bland ett antal snabbmeddelanden. Tryck på det meddelande du vill skicka.

#### Fördefinierade meddelanden

Det här är korta textmeddelanden som kan användas och skickas så att du inte behöver skriva svaren.

Meddelandena kan raderas eller ett nytt meddelande kan läggas till.

Lägga till ett nytt meddelande:

- 1. Tryck på Text Settings (textinställningar), och tryck sedan på Hantera meddelandemallar.
- I listan med fördefinierade meddelanden, välj Lägga till ny meddelandemall så visas ett tangentbord.

#### Memory Full (minnet fullt)

Det här meddelandet kan visas om det inte finns någon mer plats på telefonen för att spara meddelanden.

#### Textinställningar

**Text varningar:** När den här funktionen är påslagen visas en varning när ett nytt textmeddelande har tagits emot. Tryck för att slå på och av.

Hantera meddelandemallar: Tryck för att lägga till, ändra eller radera fördefinierade meddelanden.

# Varumärken och licensavtal

Bilen har system som arbetar med en radiofrekvens som ligger inom omfattningen av direktiv 1999/5/EG. Dessa system överensstämmer med de grundläggande kraven och andra gällande bestämmelser i direktiv 1999/5/EG.

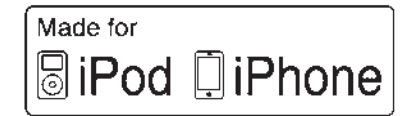

"Made for iPod" och "Made for iPhone" betyder att en elektronisk enhet har dimensionerats specifikt för anslutning till iPod eller iPhone och har certifierats av utvecklaren för att uppfylla gällande Apple-standarder. Apple är inte ansvarig för den här enhetens funktion eller dess uppfyllande av föreskrivna standarder och säkerhetsstandarder. Observera att användning av det här tillbehöret med iPod eller iPhone kan påverka trådlösa prestanda. iPhone<sup>®</sup>, iPod<sup>®</sup>, iPod classic<sup>®</sup>, iPod nano<sup>®</sup>, iPod shuffle<sup>®</sup> och iPod touch<sup>®</sup> är varumärken som tillhör Apple Inc., registrerade i USA och andra länder.

#### DTS

Tillverkas under licens enligt U.S.Patent: 5 956 674; 5 974 380; 6 487 535 och andra utfärdade och inlämnade patent i USA och globalt.

DTS, symbolen samt DTS och symbolen tillsammans är registrerade varumärken och DTS 2.0 Channel är ett varumärke som tillhör DTS, Inc. Produkten innefattar programvara. © DTS, Inc. Alla rättigheter reserverade.

#### Dolby

Tillverkad under licens från Dolby Laboratories. Dolby och dubbel-D-symbolen är varumärken som tillhör Dolby Laboratories.

## DIVX.

OM DIVX-VIDEO: DivX<sup>®</sup> är ett digitalt videoformat som skapats av DivX, LLC, ett dotterbolag till Rovi Corporation. Detta är en officiell DivX Certified<sup>®</sup> enhet som spelar DivX-video. Besök divx.com för mer information och programvaruverktyg för omvandling av dina filer till DivX-video.

OM DIVX VIDEO-ON-DEMAND: Denna DivX Certified<sup>®</sup>-enhet måste registreras för att kunna spela upp DivX Video-on-Demand (VOD). Du kan få registreringskoden genom att leta rätt på DivX VOD-avsnittet i din enhetsinställningsmeny. Gå till vod.divx.com för mer information om hur du slutför din registrering.

Täcks av en eller flera av följande USA-patent: 7 295 67; 7 460 668; 7 515 710; 7 519 274. DivX<sup>®</sup>, DivX Certified<sup>®</sup> och tillhörande logotyper är varumärken som tillhör Rovi Corporation eller dess dotterbolag och används under licens.

## BDA

"Blu-ray Disc, Blu-ray, Blu-ray 3D, BD-Live, BONUSVIEW, BDXL, AVCREC och tillhörande logotyper är varumärken som tillhör Blu-ray Disc Association".

## AVCHD

"AVCHD" och "AVCHD"-logotypen är varumärken som tillhör Bosch Corporation och Sony Corporation.

## AVCREC

"Blu-ray Disc, Blu-ray, Blu-ray 3D, BD-Live, BONUSVIEW, BDXL, AVCREC och tillhörande logotyper är varumärken som tillhör Blu-ray Disc Association".

#### Java

"Java är ett registrerat varumärke som tillhör Oracle och/eller dess dotterbolag".

### Cinavia

"Meddelande från Cinavia: Den här produkten använder sig av Cinaviateknik för att begränsa användningen av otillåtna kopior av några kommersiellt producerade filmer och videor och deras ljudspår. När otillåten användning av en otillåten kopia upptäcks, visas ett meddelande eller så avbryts kopieringen.

Mer information om Cinavia-tekniken tillhandahålls av Cinavia Online Consumer Information Center på http://www.cinavia.com. Om du vill ha ytterligare information om via post, skicka ett vykort med din postadress till: Cinavia Consumer Information Center, P.O. Box 86851, San Diego, CA, 92138, USA". Den här produkten innefattar skyddad teknik under licens från Verance Corporation och skyddas av U.S. Patent 7,369,677 samt andra utfärdade och inlämnade patent i USA och globalt samt av copyright och skydd för företagshemligheter för vissa aspekter av den här tekniken. Cinavia är ett varumärke som tillhör Verance Corporation. Copyright 2004-2014 Verance Corporation. Alla rättigheter reserverade av Verance. Isärtagning och kopiering är förbjudet".

#### RMVB

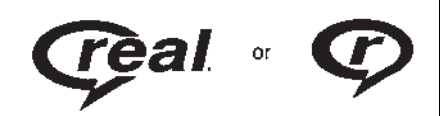

Delar av den här programvaran inkluderas under licens från RealNetworks, Inc. Copyright 1995-2014, RealNetworks, Inc. Alla rättigheter reserverade

### Bluetooth<sup>®</sup>-information

Ordmärket och logotypen Bluetooth ägs av Bluetooth<sup>®</sup> SIG, Inc. och all användning av sådana märken av General Motors är licensierad. Övriga varumärken och handelsnamn tillhör sina respektive ägare.

#### Schema I: Gracenote EULA

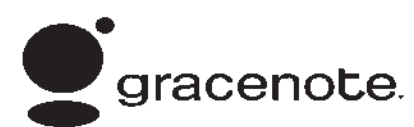

Musikigenkänningsteknik och relaterade data tillhandahålls av Gracenote<sup>®</sup>. Gracenote är branschstandard för musikigenkänningsteknik och leverans av relaterat innehåll. Mer information finns på www.gracenote.com.

Musikrelaterade data från Gracenote, Inc., copyright © 2000 till idag Gracenote. Gracenote-programvara, copyright © 2000 till idag Gracenote. Ett eller flera patent som ägs av Gracenote kan vara tillämpliga på denna produkt och tjänst. Se Gracenote hemsida för en ofullständig lista över tillämpliga Gracenote-patent. Gracenote, CDDB, MusicID, MediaVOCS, Gracenote logo och logotyp, och "Powered by Gracenote" logo är antingen registrerade varumärken eller varumärken för Gracenote i USA och/eller andra länder.

#### Gracenote användningsvillkor

Detta program eller denna enhet innehåller programvara från Gracenote, Inc., Emeryville, Kalifornien ("Gracenote"). Programvaran från Gracenote ("Gracenote-programmet") gör att detta program kan identifiera skivor eller filer och hämta musikrelaterad information, till exempel namn-, artist-, spår- och titelinformation ("Gracenote-data") från online-servrar eller inbyggda databaser (tillsammans "Gracenote-tjänster") och utföra andra funktioner. Du får endast använda Gracenote-data enligt de avsedda slutanvändarfunktionerna i detta program eller denna enhet.

Den här applikationen eller enheten kan innehålla innehåll som tillhör Gracenotes leverantörer. Om så är fallet ska alla begränsningar som presenterats här när det gäller Gracenote-data även gälla för sådant innehåll och sådana innehållsleverantörer ska ha rätt till alla fördelar och skydd som presenteras här och som är tillgängliga för Gracenote.

Du accepterar att endast använda Gracenote-data, Gracenote-programmet och Gracenote-servrar för eget personligt, ej kommersiellt bruk. Du samtycker till att inte tilldela, kopiera, överföra eller sända Gracenote Software eller andra Gracenote-data till tredje part. DU SAMTYCKER TILL ATT INTE ANVÄNDA ELLER UTNYTTJA GRACENOTE-DATA, GRACE-NOTES PROGRAMVARA ELLER

#### GRACENOTES SERVRAR, UTÖVER DEN ANVÄNDNING SOM UTTRYCKLIGEN TILLÅTS HÄR.

Du samtvcker till att din icke exklusiva licens att använda Gracenotedata, Gracenote-programmet och Gracenote-servrarna kommer att upphöra om du bryter mot dessa begränsningar. Om din licens sägs upp accepterar du att sluta använda Gracenote-data. Gracenote-programmet och Gracenote-servrarna. Gracenote förbehåller sig alla rättigheter till Gracenote-data. Gracenote-programmet och Gracenoteservrarna, inklusive alla ägarskapsrättigheter. Under inga omständigheter kan Gracenote krävas på någon betalning till dig för eventuell information som du tillhandahåller Du accepterar att Gracenote kan hävda sina rättigheter i detta avtal direkt mot dig i sitt eget namn.

Gracenote-tjänsten använder en unik identifierare för att spåra förfrågningar för statistikändamål. Avsikten med en slumpmässigt tilldelad numerisk identifierare är att ge Gracenote-tjänsten möjlighet att räkna frågor utan att veta något om vem du är. Mer information finns på webbsidan för Gracenotes sekretesspolicy för Gracenote-tjänsten.

Gracenote-programmet och alla objekt i Gracenote-data licensieras till dig "i befintligt skick". Gracenote utfärdar inga utfästelser eller garantier, uttryckliga eller underförstådda, beträffande riktigheten av några Gracenote-data, Gracenote förbehåller sig rätten att radera data från Gracenote-servrarna eller att ändra datakategorier av alla orsaker som Gracenote bedömer tillräckliga. Inga garantier utfärdas att Gracenoteprogrammet eller Gracenote-servrarna är felfria eller Gracenote-programmets eller Gracenoteservrarnas funktion är oavbruten. Gracenote är inte förpliktigade att förse dig med nya, förbättrade eller ytterligare datatyper eller kategorier som Gracenote i framtiden kan tillhandahålla, och kan avbryta sina tjänster när som helst.

GRACENOTE FRISKRIVER SIG FRÅN ALLA GARANTIER. UTTRYCKLIGA FLLER UNDER-FÖRSTÅDDA. MEN INTE BEGRÄNSADE TILL UNDERFÖRS-TÅDDA GARANTIFR OM SÄLJBARHET. LÄMPLIGHET FÖR ETT VISST ÄNDAMÅL. ÄGANDE-RÄTT FLI FR FRÅNVARO AV INTRÅNG I TREDJE MANS RÄTTIGHETER, GRACENOTE GARANTERAR INTE RESULTATEN AV DIN ANVÄNDNING AV GRACE-NOTE-PROGRAMMET FLLER NÅGON GRACENOTE-SERVER. UNDER INGA OMSTÄNDIGHETER ANSVARAR GRACENOTE FÖR NÅGRA FÖLJDSKADOR FLLER OFÖRUTSEDDA SKADOR. ELLER UTEBLIVEN VINST ELLER UTEBLIVNA INTÄKTER.

© 2014. Gracenote, Inc. Alla rättigheter reserverade.

#### Licensavtal för kartslutanvändare

#### SLUTANVÄNDARVILLKOR

Kartdataskivan ("Data") är avsedd för personligt bruk och inte för återförsäljning. Den skyddas av upphovsrätt och styrs av följande villkor (det här "Licensavtalet för slutanvändare") som avtalats mellan dig, å ena sidan, och HERE North America, LLC ("HERE") och dess licensgivare (inklusive deras licensgivare och leverantörer) å andra sidan.

#### VILLKOR

Endast för personlig användning: Du godtar att endast använda dessa data för de personliga, icke kommersiella syften som du har licens för och inte för dataserviceföretag, andelsägande eller liknande syften. Förutom det som anges här lovar du att inte på något annat vis återskapa, kopiera, modifiera, dekompilera eller bakåtkonstruera någon del av dessa Data och får inte överföra eller distribuera dem i någon form, i något syfte, förutom i den utsträckning tvingande lagar tillåter. Du får överföra dessa Data och allt medföljande material permanent om du inte behåller några kopior och mottagaren godtar villkoren i det här slutanvändaravtalet. Uppsättningar med flera skivor får endast överlåtas eller säljas som de fullständiga uppsättningar du fått och inte i delar.

#### Begränsningar

Förutom i de fall där du har fått specifik licens att göra detta via HERE och utan att begränsa föregående stycke får du inte (a) använda dessa Data tillsammans med produkter, system eller applikationer som installerats eller som på annat sätt ansluts till eller vid kommunikation med fordon som har kapacitet för fordonsnavigation, positionsbestämning, ledning, ruttguidning i realtid, vagnsparkshantering eller liknande applikationer; eller (b) med eller genom kommunikation med, inklusive utan begränsning, mobiltelefoner, handdatorer, personsökare och personliga digitala assistenter eller PDA:er.

#### Varning

Dessa data kan innehålla felaktig eller ofullständig information på grund av att tiden har gått, förändrade omständigheter, använda källor och metoden för insamling av geografiska data, vilka alla kan ge felaktiga resultat.

#### Ingen garanti

Dessa Data tillhandahålls i befintligt skick och du godtar att använda dem på egen risk. HERE och dess licensgivare (samt deras licensgivare och leverantörer) lämnar inga garantier eller utfästelser av något slag, uttryckta eller underförstådda, som uppkommit genom lagstiftning eller på annat vis, inklusive men inte begränsat till innehåll, kvalitet, exakthet, fullständighet, effektivitet, tillförlitlighet, lämplighet för ett visst syfte, användbarhet, användning eller resultat som uppkommer från dessa Data, eller om att dessa Data eller servern ska vara oavbrutna eller felfria.

#### Friskrivningsmeddelande

DATABASEN TILLHANDAHÅLLS "I BEFINTLIGT SKICK" OCH "MED ALLA FEL" OCH BOSCH (SAMT DERAS LICENSGIVARE OCH LEVERANTÖRER) FRÅNSÄGER SIG UTTRYCKLIGEN ALLA ANDRA GARANTIER. UTTRYCKLIGA ELLER UNDERFÖRSTÅDDA. INKLUSIVE. MEN INTE BEGRÄNSAT TILL. UNDERFÖRS-TÅDDA GARANTIER OM ATT INGA INTRÅNG FÖREKOMMER, SÄLJBARHET. TILLFREDSSTÄL-LANDE KVALITET. RIKTIGHET. ÄGANDERÄTT OCH LÄMPLIGHET FÖR FTT SÄRSKILT SYFTE, INGA MUNTLIGA FLI FR SKRIFTLIGA REKOMMENDATIONER ELLER INFORMATION FRÅN BOSCH (ELLER DERAS LICENSGIVARE. **OMBUD. ANSTÄLLDA ELLER** TREDJEPARTSLEVERANTÖRER) SKALL UTGÖRA NÅGON GARANTI OCH DU HAR INTE

BEHÖRIGHET ATT FÖRLITA DIG PÅ SÅDANA REKOMMENDA-TIONER ELLER INFORMATION. DET HÄR FRISKRIVNINGSMED-DELANDET ÄR ETT VÄSENTLIGT VILLKOR I DET HÄR AVTALET.

#### Ansvarsfriskrivning

HERE OCH DESS LICENSGIVARE (INKLUSIVE DERAS LICENSGI-VARE OCH LEVERANTÖRER) ÄR INTE ANSVARIGA INFÖR DIG FÖR NÅGOT ANSPRÅK. KRAV ELLER ÅTGÄRD. OAVSETT ORSAKEN TILL ANSPRÅKET. KRAVET ELLER ÅTGÄRDEN SOM FRAMSTÄLLER EVENTUELLA FÖRLUSTER. SKADOR FLLER SKADESTÅNDS-KRAV. DIREKTA ELLER INDIREKTA, SOM KAN UPPSTÅ GENOM ANVÄNDNINGEN ELLER INNEHAVET AV DESSA DATA: OCH INTE HELLER FÖR NÅGON FÖRLORAD LÖNSAMHET. INKOMST. AVTAL ELLER BESPAR-INGAR. ELLER NÅGRA ANDRA DIREKTA, INDIREKTA, TILLFÄL-LIGA. SÄRSKILDA SKADOR FLLER FÖLJDSKADOR SOM

UPPSTÅR GENOM DIN ANVÄND-NING FLI FR OFÖRMÅGA ATT ANVÄNDA DESSA DATA. EVENTUELLA DEFEKTER I DESSA DATA. ELLER BROTT MOT DESSA VILLKOR, OAVSETT OM DET SKER VIA EN ÅTGÄRD UNDER AVTAL ELLER UTANFÖR AVTAL ELLER BASERAT PÅ NÅGON GARANTI. ÄVEN OM HERE FLLER DESS LICENSGI-VARE HAR MEDDELATS OM MÖ.II IGHETEN ATT SÅDANA SKADOR KAN UPPSTÅ, Vissa stater, territorier och länder tillåter inte vissa ansvarsfriskrivningar eller skadeståndsbegränsningar, så i den utsträckningen kan det hända att ovanstående inte gäller dig.

#### Exportkontroll

Du förbinder dig att inte från någon plats exportera någon del av dessa Data som tillhandahållits till dig eller någon direkt produkt av dessa data, förutom i enlighet med och enligt alla licenser och godkännanden som krävs enligt gällande lagstiftning, regler och bestämmelser för export. Hela avtalet: Dessa villkor och bestämmelser utgör hela avtalet mellan HERE (och dess licensgivare, inklusive deras licensgivare och leverantörer) och dig gällande det aktuella innehållet och ersätter helt alla skrivna eller muntliga avtal som tidigare upprättats mellan oss i förhållande till det aktuella innehållet.

#### Gällande lagstiftning

Ovanstående villkor och bestämmelser ska gälla under lagstiftningen i delstaten Illinois, utan att påverka (i) dess konflikter med lagbestämmelser eller (ii) FN-konventionen angående avtal om internationella köp av varor, som uttryckligen undantas. Du samtycker till att avtalet faller under delstaten Illinois jurisdiktion vid alla tvister, anspråk och åtgärder som uppstår genom eller i samband med de Data som tillhandahållits för dig enligt detta avtal.

#### Myndighetsslutanvändare

Om dessa Data förvärvas av eller för USA:s regering eller någon annan myndighet som söker eller tillämpar rättigheter som liknar dem som USA:s regering hävdar, ska dessa Data utgöra ett kommersiellt föremål, "commercial item", enligt beskrivningen i 48 C.F.R. ("FAR") 2,101, licensieras enligt detta slutanvändaravtal och varje kopia av dessa Data som levereras eller tillhandahålls på annat sätt ska märkas och och förses med följande "Användningsmeddelande" och ska behandlas enligt detta meddelande:

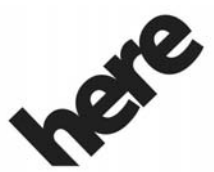

Maps for Life

## ANVÄNDNINGSMEDDELANDE

ENTREPRENÖR (TILLVERKARE/ LEVERANTÖR)

NAMN:

#### HERE North America, LLC

ENTREPRENÖR (TILLVERKARE/ LEVERANTÖR)

ADRESS:

## 425 West Randolph Street, Chicago, IL 60606.

Dessa Data är ett kommersiellt föremål enligt FAR 2,101 och faller under det slutanvändaravtal enligt vilket dessa Data tillhandahålls.

© 2014 HERE North America, LLC. Med ensamrätt.

Om en upphandlingsansvarig, en myndighet eller en tjänsteman vägrar att använda det meddelande som tillhandahålls här ska den upphandlingsansvarige, myndigheten eller tjänstemannen meddela HERE North America, LLC detta före ansökan om ytterligare eller alternativa rättigheter till dessa Data.

#### Unicode

Copyright © 1991-2014 Unicode, Inc. Alla rättigheter reserverade. Distribueras enligt användarvillkoren i http://www.unicode.org/ copyright.html.

#### Free Type Project

Delar av den här programvaran är upphovsskydadde av © 2014 The FreeType Project. Alla rättigheter reserverade.

#### Programvara med öppen källkod

Den öppna källkod som används i den här enheten kan laddas ned från den webbsida som visas i informationen på mittkonsolens display. Mer information om licenser för programvara med öppen källkod visas på mittkonsolens display.

#### QNX

Delar av den här programvaran är upphovsrättsskyddade © 2008-2014, QNX Software Systems. Alla rättigheter reserverade.

#### Del C - EULA

Copyright 2014, Software Systems GmbH & Co. KG. Med ensamrätt.

Produkten som du har köpt ("Produkten") innehåller Programvara (Runtime Configuration nr 505962; "Programvaran") som distribueras av eller på uppdrag av Produkttillverkaren "Tillverkaren") under licens från Software Systems Co. ("QSSC"). Du får endast använda Programvaran i Produkten och i enlighet med licensvillkoren nedan.

I enlighet med villkoren i den här licensen ger dig QSSC en begränsad, icke exklusiv, icke överföringsbar licens att använda Programvaran i Produkten för de syften som avses av Tillverkaren. Om det tillåts av Tillverkaren eller
gällande lag får du endast göra en säkerhetskopia av Programvaran som en del av Produktprogramvaran. QSSC och dess licensgivare förbehåller sig rätten till alla +C31-licensrättigheter som inte beskrivs uttryckligen här och har exklusiv äganderätt till alla kopior av Programvaran, inklusive alla immateriella rättigheter. Om det inte krävs i gällande lag får du inte återskapa, distribuera eller överföra, eller dekompilera, demontera eller på annat sätt försöka att dekonstruera, modifiera eller skapa avledda produkter av Programvaran. Du accepterar att: (1) inte avlägsna. täcka över eller ändra några ägandemeddelanden, etiketter eller markeringar i eller på Programvaran samt att se till att alla kopior har samma meddelanden som originalet samt även att (2) inte exportera Produkten eller Programvaran i brott mot gällande exportlagar.

MED UNDANTAG FÖR I DEN UTSTRÄCKNING DETTA KRÄVS I GÄLLANDE LAG TILLHANDA- HÅLLER QSSC OCH DESS LICENSGIVARE PROGRAMVARAN "I BEFINTLIGT SKICK". UTAN GARANTIER ELLER FRAMSTÄL-LANDEN AV NÅGOT SLAG. VARKEN UTTRYCKLIGA ELLER UNDERFÖRSTÅDDA INKLUSIVE. UTAN BEGRÄNSNING, GARAN-TIER ELLER FRAMSTÄLLANDEN OM ÄGANDE, INTRÅNG, SÄLJBARHET ELLER LÄMPLIGHET FÖR ETT SÄRSKILT SYFTE. EVENTUELLA GARAN-TIFR FLI FR ANDRA FRAMSTÄL-LANDEN SOM ERBJUDS AV TILLVERKAREN ELLER DENNES I EVERANTÖRER OCH SOM SKILJER SIG FRÅN DEN HÄR LICENSEN ERBJUDS AV TILLVER-KAREN ELLER DENNES I EVERANTÖRER PÅ EGEN HAND OCH INTE AV QSSC. DESS SAMARBETSPARTNERS ELLER LICENSGIVARE, DU ANSVARAR FÖR EVENTUELLA RISKER SOM FÖRKNIPPAS MED DIN ANVÄND-NING AV DEN HÄR PROGRAM-VARAN UNDER DEN HÄR LICENSEN.

FÖRUTOM I DEN UTSTRÄCKNING DET KRÄVS I LAG (SOM VID UPPSÅTLIGA FLLER GROVT FÖRSUMLIGA HANDLINGAR). SKA INTE QSSC, DESS SAMAR-BETSPARTNERS ELLER LICENS-GIVARE UNDER NÅGRA SOM HELST OMSTÄNDIGHETER ANSVARA INFÖR DIG UNDER NÅGON LAGLIG TEORI, OAVSETT OM DET GÄLLER SKADESTÅND (INKLUSIVE FÖRSUMLIGHET). AVTAL ELLER ANNAT. FÖR SKADOR, INKLUSIVE DIREKT, INDIREKT, SÄRSKILD, TILLFÄLLIG SKADA ELLER FÖLJDSKADA AV NÅGON TYP SOM UPPSTÅR GENOM DEN HÄR LICENSEN ELLER GENOM ANVÄNDNING ELLER OFÖRMÅGA ATT ANVÄNDA PRODUKTEN (INKLU-SIVE. MEN INTE BEGRÄNSAT TILL SKADOR FÖR FÖRLORAD GOODWILL, ARBETSSTOPP. PRODUKTEEL ELLER NÅGRA SOM HELST ANDRA KOMMERSI-FLLA SKADOR FLLER FÖRLUSTER), ÄVEN OM QSSC, DESS SAMARBETSPARTNERS

#### ELLER LICENSGIVARE HAR MEDDELATS RISKEN FÖR SÅDANA SKADOR.

#### WMA

Den här produkten skyddas av vissa immateriella rättigheter hos Microsoft. Användning eller spridning av sådan teknologi förutom i denna produkt är förbjuden utan licens från Microsoft.

Mer information om Programvaran, inklusive eventuella licensvillkor för programvara med öppen källkod (och tillgänglig källkod) samt copyrightbestämmelser för Runtime Configuration som anges ovan, kontakta Tillverkaren eller kontakta QSSC på 175 Terence Matthews Crescent, Kanata, Ontario, Canada K2M 1W8 (licensing@qnx.com).

#### Linotype

Helvetica är ett varumärke som tillhör Linotype Corp. och är registrerat hos U.S. Patent and Trademark Office och kan vara registrerat i vissa andra jurisdiktioner under namnet Linotype Corp. eller licenstagaren Linotype GmbH.

Användning i textform av de här licensierade varumärkena är:

Kraven på angivande av varumärkesägande för de licensierade varumärkena finns på http://www.linotype.com/2061-19414/trademarks.html.

#### SLUTANVÄNDARMEDDELANDE

De varumärken som visas av denna produkt för att ange företags geografiska positioner tillhör respektive ägare. Omnämnandet av dessa varumärken i den här produkten innebär ingen sponsring, godkännande eller stöd för denna produkt från dessa företag.

# ∠ NOTERINGAR

## REGISTER i-1

#### Α

| Acceptera eller avvisa ett      |   |
|---------------------------------|---|
| samtal 60                       | ) |
| AM 14                           | ŀ |
| AM-FM-radio 11                  |   |
| Använda röstigenkänning för     |   |
| listalternativ 48               | 3 |
| Användbara tips för röstkom-    |   |
| mandon 47                       | 7 |
| Användning av mobiltelefoner 14 | ŀ |
| Användning av röstigen-         |   |
| känning 46                      | 6 |
| Användning av systemet 8        | 3 |
| Applikationsfält 9              | ) |
| Apps (Appar) 8                  | 3 |
|                                 |   |

# Α

| Att använda Bluetooth-rösti- |
|------------------------------|
| genkänning61                 |
| Att hitta en station 12      |
| Automatisk avstängning 4     |
| Avbryta röstigenkänning 47   |

| AVCHD              | 65 |
|--------------------|----|
| AVCREC             | 65 |
| Avsluta ett samtal | 61 |

# В

| Backkamera 5   BDA 6   Bläddringsfunktioner 2   Blandade ljudfavoriter 1   Bluetooth 56, 57, 61, 5   Bluetooth Audio 2 | 5572506 |
|----------------------------------------------------------------------------------------------------|---------|
| Bluetooth <sup>®</sup> -information6                                                                                   | 6       |
|                                                                                                    |         |

#### 

#### D

| Detaljerade områden       | 28 |
|---------------------------|----|
| Display                   | 55 |
| Dolby                     | 64 |
| DTS                       | 64 |
| Dual Tone Multi-Frequency |    |
| (DTMF)-toner              | 61 |

# F

| 14  |
|-----|
| 29  |
|     |
| .44 |
| 55  |
|     |
| 45  |
|     |

# G

| GPS (Global Positioning |   |
|-------------------------|---|
| System) 4               | 3 |

## Η

| Hemsida, funktioner | <br> | 8  |
|---------------------|------|----|
| Hopkoppling         | <br> | 57 |

| Information på webbsidan 1 | 0 |
|----------------------------|---|
| Infotainmentgester         | 9 |
| Infotainmentsystem         | 4 |
| Infotainmentsysteminställ- |   |
| ningar 1                   | 1 |

#### i-2 REGISTER

| Inledning           | Lji<br>C<br>F |
|---------------------|---------------|
| <b>J</b><br>Java 65 | M             |

#### Κ

| Kartinställningar 26 |
|----------------------|
| Kartor               |
| Konferenssamtal61    |
| Kortläsare           |
| SD19                 |

#### L

| Lagra förinställda radiosta- |   |
|------------------------------|---|
| tioner                       | 2 |
| Lagra och hämta mediafavo-   |   |
| riter                        | 8 |
| Licensavtal för kartslutan-  |   |
| vändare 68                   | 8 |
| Ljud                         | 8 |
| Bluetooth20                  | 0 |

| judsystem               | 57 |
|-------------------------|----|
| Diversitetsantennsystem | 14 |
| Radiomottagning         | 14 |

# Μ

| Mål, navigation |  |
|-----------------|--|
| Meddelanden     |  |
| Text            |  |

# Ν

| NAV (Navigation, om det ingår) 8 |
|----------------------------------|
| Navigering                       |
| Användning av systemet21         |
| Mål                              |
| Symboler28                       |

#### Ο

| Omvandling mellan engelska     |
|--------------------------------|
| standardmått och               |
| metriska mått 56               |
| Översikt, Infotainmentsystem 3 |

#### Ρ

| Pekskärmsknappar           | 8  |
|----------------------------|----|
| Port                       |    |
| USB                        | 15 |
| Problem med ruttguidningen | 44 |
| Programvaruuppdatering     | 10 |

#### R

| Radio 54                      |
|-------------------------------|
| AM-FM-radio11                 |
| Mottagning14                  |
| Radio Data System (RDS) 13    |
| Rattreglage 7                 |
| Reglage 57                    |
| Ratt7                         |
| Rengöring av högblanka ytor   |
| samt fordonsinformations-     |
| och radioskärmar 10           |
| Rensa systemet 62             |
| Ringa ett samtal 62           |
| Ringa ett samtal med hjälp av |
| knappsatsen60                 |
| Ringa ett samtal med hjälp av |
| Kontakter och Senaste samt 59 |
| RMVB 66                       |
| Röstigenkänning 46            |

| Röstigenkänning för Audio My  |    |
|-------------------------------|----|
| Media (mina ljudmedia)        | 50 |
| Röstigenkänning för           |    |
| navigering                    | 52 |
| Röstigenkänning för radion    | 49 |
| Röstigenkänning för telefonen | 53 |

#### S

| Samtal väntar 6                | 30 |
|--------------------------------|----|
| Schema I: Gracenote EULA 6     | 36 |
| SD-kortläsare 1                | 9  |
| Speech (tal) 5                 | 55 |
| Språk 5                        | 53 |
| Sväng lista 4                  | 11 |
| Symboler, navigation 2         | 28 |
| Systemet behöver servas, om: 4 | 15 |

#### Т

| Telefon           | 8          |
|-------------------|------------|
| Bluetooth         | 56, 57, 61 |
| Text              | 63         |
| Textinställningar | 64         |
| Textmeny          | 63         |
| Tid och datum     | 53         |
| Tillbehörsuttag   |            |

| U                       |
|-------------------------|
| Uppdatering av kartdata |
| Uppdateringar           |
| Kartdata45              |
| Programvara10           |
| Uppspelning av radio    |
| Uppspelning från en     |
| USB-enhet 15            |
| USB-port 15             |
| Uttag                   |
| Extra20                 |
|                         |

#### V

| Valet-läge (om utrustningen                                          |                |
|----------------------------------------------------------------------|----------------|
| finns)5                                                              | 53             |
| Varumärken och licensavtal 6                                         | 64             |
| Växlar till läge Handset eller                                       |                |
|                                                                      |                |
| Handsfree 5                                                          | 59             |
| Handsfree5<br>Visa avsändarinformation6                              | 59<br>53       |
| Handsfree 5   Visa avsändarinformation 6   Visa ett textmeddelande 6 | 59<br>53<br>53 |

## A NOTERINGAR